### 声明:

本手册为富士康公司的智慧财产。本手册中的所有信息如有改变, 恕不另行 通知。所有与使用本手册有关的任何直接或间接事故, 富士康公司均不承担 责任。

## 商标:

本手册所有提及之商标与名称皆属于该商标的持有者所有。

### 版本:

915G/P7AD 系列主板中文使用手册 V1.1 P/N: 91-181-915-A4-1C

## 符号说明:

- 备注:表示可以帮助您更好地使用主板的重要信息。
- 注意:表示可能会损坏硬件或导致数据丢失,并告诉您如何避免此类问题。
- 😠 警告:表示存在导致财产损失,人身伤害等潜在危险。

#### 更多信息:

如果您想了解更多的产品信息,请访问如下网站: http://www.foxconnchannel.com.cn

### 物件清单:

感谢您购买富士康公司 915G/P7AD 系列主板。请检查您的包装,若发现有物件 缺少或损坏,请尽快与您的分销商联系。

◆915G/P7AD系列主板(x1)
◆主板驱动程序光盘(x1)
◆915G/P7AD说明书(x1)
◆915G/P7AD说明书(x1)
◆RAID使用手册(x1)(选配)
◆IDE设备排线(x3)
◆ 软驱排线(x1)
◆I/O挡板(x1)
◆S-ATA信号线(x2)
◆S-ATA信号线(x2)
◆S-ATA电源线(x1)
◆SPDIF转接线(x1)(选配)
◆USB 2.0转接线(x1)(选配)
◆RAID软盘(x2)(选配)

| Declai                     | ration of conformity                                                 |
|----------------------------|----------------------------------------------------------------------|
|                            |                                                                      |
|                            |                                                                      |
|                            | AIPELISIEN TAIWAN ROC                                                |
|                            |                                                                      |
|                            | declares that the product                                            |
|                            | Motherboard                                                          |
| 9                          | 915P7AD&915G7AD 系列                                                   |
|                            |                                                                      |
|                            | is in conformity with                                                |
| (reference to the          | specification under which conformity is declared in                  |
| accore                     | dance with 89/336 EEC-EMC Directive)                                 |
| A EN 55022/A1: 2000        | Limits and methods of measurements of radio disturbance              |
|                            | characteristics of information technology equipment                  |
| I EN 61000-3-2/A14:2000    | Electromagnetic compatibility (EMC)<br>Part 3: Limits                |
|                            | Section 2: Limits for harmonic current emissions                     |
| FN 61000-3-3/A1-2001       | (equipment input current <= 16A per phase)                           |
|                            | Part 3: Limits                                                       |
|                            | Section 2: Limits of voltage fluctuations and flicker in low-voltage |
| 🗹 EN 55024/A1:2001         | Information technology equipment-Immunity characteristics limits     |
|                            | and methods of measurement                                           |
| Signature :                | Place / Date :                                                       |
| Printed Name : James Liang | Position/ Title : Assistant President                                |
|                            |                                                                      |
| I                          |                                                                      |

| Declara                   | tion of conformity                |
|---------------------------|-----------------------------------|
| F                         | -C                                |
| Trade Name:               | FOXCONN                           |
| Model Name:               | 915P7AD&915G7AD                   |
| Responsible Party:        | PCE Industry Inc.                 |
| Address:                  | 458 E. Lambert Rd.                |
|                           | Fullerton, CA 92835               |
| Telephone:                | 714-738-8868                      |
| Facsimile:                | 714-738-8838                      |
| Equipment Classification: | FCC Class B Subassembly           |
| Type of Product:          | Motherboard                       |
| Manufacturer:             | HON HAI PRECISION INDUSTRY        |
|                           | COMPANY LTD                       |
| Address:                  | 66 , CHUNG SHAN RD., TU-CHENG     |
|                           | INDUSTRIAL DISTRICT, TAIPEI HSIEN |
|                           | TAIWAN, R.O.C.                    |

Supplementary Information:

This device complies with Part 15 of the FCC Rules. Operation is subject to the following two conditions : (1) this device may not cause harmful interference, and (2) this device must accept any interference received, including interference that may cause undesired operation.

Tested to comply with FCC standards.

Signature :

Date : 2004

录 目

# 第1章 产品简介

| 主要性能  |  |  | <br> |  |  |  |  |  |  |  |  |  |  |  |  |  |  |  |  |  |  |  | <br> | . 2 | 2 |
|-------|--|--|------|--|--|--|--|--|--|--|--|--|--|--|--|--|--|--|--|--|--|--|------|-----|---|
| 主板布局图 |  |  | <br> |  |  |  |  |  |  |  |  |  |  |  |  |  |  |  |  |  |  |  |      | Ę   | 5 |

# 第2章 安装说明

| CPU |   |   |   |   |     |   |   |   |   |   |   |   |   |   |     |   |  |   |   |   |   |   |   |   |   |   |   |   |   |     |     |     |   |   |   |   |   |   |   |   |   |     |     |   |   |   |   |   |   |   |     |     | . 7 |
|-----|---|---|---|---|-----|---|---|---|---|---|---|---|---|---|-----|---|--|---|---|---|---|---|---|---|---|---|---|---|---|-----|-----|-----|---|---|---|---|---|---|---|---|---|-----|-----|---|---|---|---|---|---|---|-----|-----|-----|
| 内存  |   |   |   |   |     |   |   |   |   |   |   |   |   | • | • • |   |  |   |   |   |   | • |   |   |   |   |   |   |   | • • |     |     |   |   |   | • |   |   |   |   | • |     |     |   |   |   |   |   |   |   |     | 1   | 11  |
| 电源  |   |   | • | • |     |   |   |   |   |   |   |   |   | • |     |   |  |   |   |   |   |   |   |   |   | • |   |   |   |     |     |     |   |   |   |   |   | • |   |   | • |     |     |   |   |   |   |   |   |   |     | . 1 | 15  |
| 背板  | • | • | • | • |     |   |   | • |   |   |   |   |   | • |     |   |  |   |   |   |   | • | • |   |   | • | • | • |   |     |     |     |   |   |   | • | • | • | • |   | • |     |     |   |   |   |   |   |   |   |     | 1   | 16  |
| 接口  | • | • | • | • |     |   |   | • |   |   |   |   |   | • |     |   |  |   |   |   |   | • | • |   |   | • | • | • |   |     |     |     |   |   |   | • | • | • | • |   | • |     |     |   |   |   |   |   |   |   |     | ſ   | 19  |
| 插槽  | • |   | • | • |     |   |   | • | • | • | • | • | • | • | •   |   |  |   |   |   |   | • | • | • | • | • | • | • | • | •   | • • | • • |   |   |   | • |   | • | • |   | • |     |     |   |   | • |   | • | • | • |     | 2   | 29  |
| 跳线  | • | • | • | • | • • | • | • | • | • | • | · | • | • | • | • • | • |  | • | • | • | • | • | • | • | • | · | • | • | • | • • | • • | • • | • | • | • | • | • | • | • | • | • | • • | • • | • | • | • | • | • | · | • | • • | 3   | 34  |

# 第3章 BIOS设置

| 进入BIOS程序       |
|----------------|
| BIOS设置主菜单      |
| 基本CMOS参数设置40   |
| BIOS 功能设置      |
| 高级BIOS功能设置     |
| 高级芯片组功能设置50    |
| 外围设备设置         |
| 电源管理设置         |
| PnP/PCl参数设置61  |
| 系统监测           |
| 加载BIOS设定的缺省值64 |
| 加载最佳缺省值设置64    |
| 设定超级用户/用户密码64  |
| 保存后退出          |
| 不保存退出          |
|                |

## 第 4 章 驱动程序的安装

| 主板驱动程序光盘内容简介67              |
|-----------------------------|
| 安装芯片组驱动                     |
| 安装 Intel RAID 驱动(选配)69      |
| 安装 DirectX 9.0b 驱动69        |
| 安装显卡驱动(选配)70                |
| 安装声卡驱动(选配)70                |
| 安装网卡驱动(选配)71                |
| 安装 USB2.0 驱动(选配)71          |
| 安装 ITE RAID(选配)72           |
| 安装 SuperUtility72           |
| 安装 Adobe 阅读器73              |
| 安装诺顿网络安全73                  |
| 安装 Word Perfect Office 1274 |
|                             |

## 第5章 附赠软件使用说明

| SuperStep   | 76 |
|-------------|----|
| SuperLogo   | 79 |
| SuperUpdate | 81 |

## 第6章 BIOS新功能介绍

| SuperBoot         |  |
|-------------------|--|
| SuperBIOS-Protect |  |
| SuperRecovery     |  |
| SuperSpeed        |  |

## 附录:

| 使用8 | 声道音效功能 | (选配) | <br> | <br> |
|-----|--------|------|------|------|
|     |        |      | <br> | <br> |

💋 警告:

- 1. 请用硅胶粘固 CPU 与散热片,保证两者充分接触。
- 2. 建议选用经认证的优质风扇,避免因 CPU 过热引起主板和 CPU 的损坏。
- 3. 在未安装好 CPU 风扇的情况下,请勿开机运行。
- 4.请确保在插拔扩展卡或其它系统外围设备前已将交流电源切断, 尤其是在插拔内存条时,否则您的主板或系统内存将遭到严重破 坏。

## 💋 警告 :

我们不能保证您的系统在超频状态下都可以正常工作,这主要取决 于您所使用的设备自身的超频能力。

## 🚹 注意:

由于 BIOS 程式的版本在不定时更新,所以本手册中有关 BIOS 的描述仅供参考。我们不保证本说明书的相关内容与您所看到的实际画面一致。

## 🚹 注意:

本手册中所使用的实物图片, 仅供参考, 请以实物为准。

本使用手册适用于915P7AD/915G7AD系列主板。按照电脑用 户对电脑的性能需求,本公司为用户精心设计了具有不同特性 的主板。

- -L 带有板载 100M/10M LAN
- -K 带有板载1G LAN
- -6 带有 6- 声道音效功能
- -8 带有 8- 声道音效功能
- -E 带有 1394 接口
- -S 带有SATA功能
- -R 带有 RAID 功能

在主板上你能看到 PPID 标签,它指明了该主板所具有的功能。 例如:

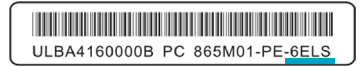

**A**(**f ≰ ž p Ä**PID 标签标识部分表明该主板支持6 声道音频(-6),带有 1394 接□(-E),板载 100M/10M 网卡(-L),SATA 功能(-S)。

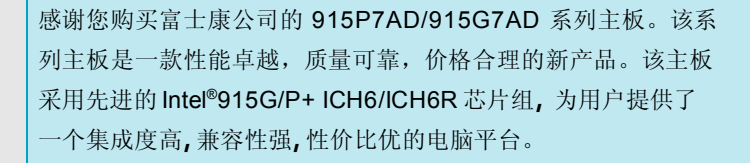

本章提供以下信息:

◆ 主要性能

音

✤ 主板布局图

## 第一章 产品介绍

### 主要性能

### 尺寸(Size)

• ATX 结构,尺寸 304mm x 244mm

#### 微处理器(Microprocessor)

- 支持 LGA775 封装的 Intel® Prescott-T 处理器
- 支持 FSB 为 533MHz/800MHz CPU
- 支持超线程(Hyper-Threading)技术
- 支持FSB 动态总线转换(DBI)

#### 芯片组(Chipset)

• Intel® 915G/P (北桥) + ICH6/6R (南桥)

#### 系统存贮器(System Memory)

- 提供2个184 针(DDR)和2个240-pin(DDR2) DIMM 插槽
- 支持双通道 DDR 400/333&DDR2 533/400 存贮器
- 支持采用 256 Mb/512 Mb/1 Gb 芯片的 x8 或 x16 非 ECC 设备

#### USB 端口功能(USB 2.0 Ports)

- 支持热插拔
- 提供8个USB 2.0 端口
- 可将系统由 S1,S3 的睡眠状态唤醒
- 支持 USB 2.0 协议,480 Mbps 传输速率

### 板载 Serial ATA (选配)

- 150 MBps 传输速率
- 可同时接四个独立的 SATA 设备
- 支持 RAID 0, RAID 1, RAID 0+1, Matrix RAID 功能(仅在 ICH6R 芯片上支持)

#### 板载 LAN(-L/-K)(选配)

- 支持 10/100/1000 (-K 选配) Mbps 以太网
- 板上自带 LAN 接口

## 第一章 产品介绍

#### 板载1394 (-E)(选配)

- 支持热插拔
- 400 Mbps 传输速率
- 最多可同时接两个独立的1394 设备

#### 板载音频功能(-6)(Onboard Audio)(选配)

- 符合 Intel® AC' 97 2.3 标准
- 支持 S/PDIF 输出
- 板上具有音频输入插孔,音频输出插孔,麦克风插孔
- 支持-6 声道音效系统(可通过软件设置)

#### 板载音频功能(-8)(Onboard Audio)(选配)

- 支持-8 声道音效系统
- 支持 S/PDIF 输出
- 支持 Intel 高清晰度音效
- •支持高质量 CD 输入

#### 板载显卡(Onboard Graphics) (适用于 915G)

• 支持内建 VGA 显示功能(Graphics Media Accelerator 900)

#### PCI Express x16 功能

- 支持4 GB/ 秒(双向带宽: 8 GB/ 秒) 带宽
- •低功率消耗,支持电源管理特性

#### 节电性能(Green Function)

- 支持 ACPI
- 支持五种系统状态 S0(Normal), S1(Power on suspend), S3(Suspend to RAM), S4(Suspend to Disk)(本功能需要操作系统支持),和 S5( Soft-off)

#### 扩展槽(Expansion Slots)

- 2个PCI插槽
- 2个PCI Express x 1 插槽
- 1个PCI Express x16 插槽
- 1个F.G.E. 插槽(支持双屏显示功能)

## 第一章 产品介绍

## 高级特性 (Advanced Features)

- 符合 PCI 2.3 标准
- 支持 Windows 2000/XP 软件关机功能
- 支持网络唤醒功能
- 支持系统监测功能(可监测系统电压,CPU温度,系统温度及风扇转速)

## 主板布局图

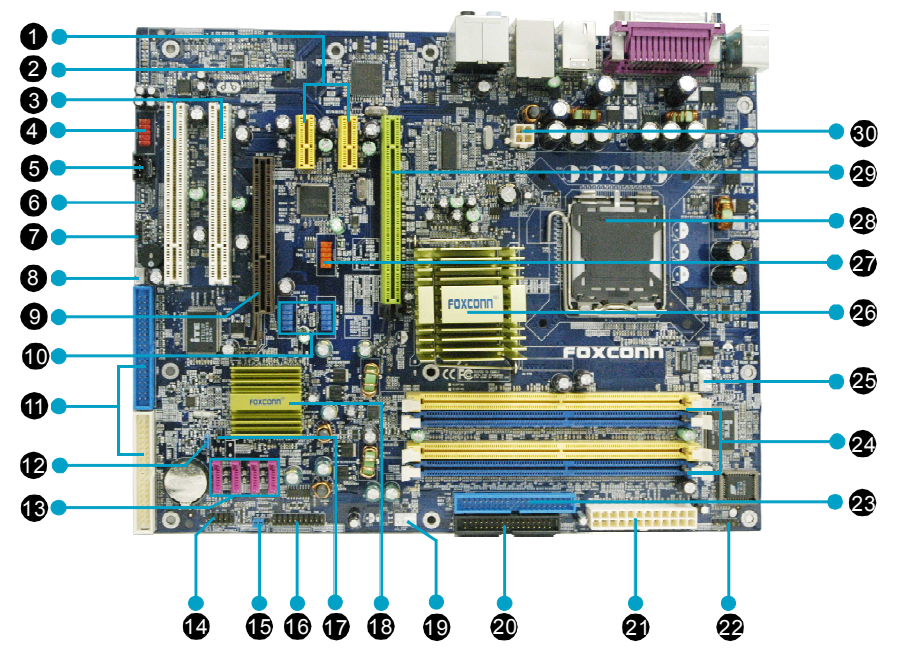

PCI Express x1 插槽
 SPDIF\_OUT 接头
 PCI 插槽
 前置音频接头
 S.CD\_IN 音频接头 (选配)
 S.Speaker 接头
 AUX\_IN 音频接头 (选配)
 Speaker 接头
 WOM 接头
 F.G.E. 插槽
 10.前面板 USB 接头
 11.ATA 133/100/66/33 硬盘接口
 12.清除 CMOS 跳线
 13.SATA 接头
 14.前端面板接头
 15.BIOS TBL 保护跳线

16.TPM 接头
 17.机箱开启侦测接头
 18.南桥: ICH6/6R 芯片
 19.系统风扇接头
 20.软驱接口
 21.24-pin ATX 电源接口
 22.IrDA 红外线通讯接头
 23.ATA 100/66/33 硬盘接口
 24.内存插槽
 25.CPU 风扇接头
 26.北桥: 915G/P 芯片
 27.1394 接头(选配)
 28.LGA775 CPU 插座
 29.PCI Express x 16 插槽
 30.4-pin 12V ATX 电源接口

🝯 备注:此主板布局图仅供参考,请以实物为准。

本章将介绍主板的硬件安装过程,包括CPU、内存、电源、 插槽、背板、连接器的安装及跳线的设置几大部分。在安装组件 时必须十分小心,安装前请对照主板布局图,仔细阅读本章内 容。

本章提供以下信息:

#### CPU

第2章

- ◆ 内存
- ◆ 电源
- \* 背板
- ◆ 接口
- ✤ 插槽
- ✤ 跳线

### 第二章 硬件安装

### CPU

本主板支持 LGA775 封装的 Intel<sup>®</sup> Prescott-T 处理器及 Hyper-Threading 技术(超 线程技术)。

## CPU 安装

下图为 CPU 插座的零件示意图,请按照下列步骤进行 CPU 的安装。

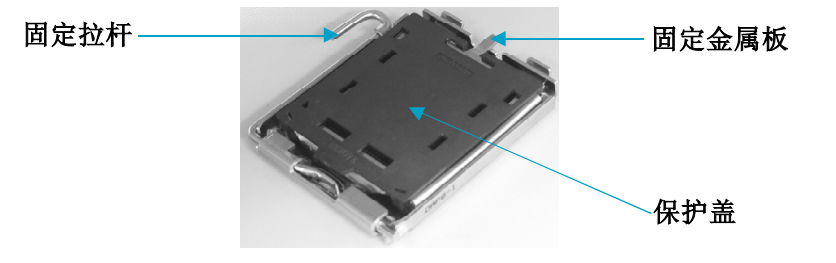

1.用拇指或食指握住保护盖上短小突出的舌状物(如下图所示)。

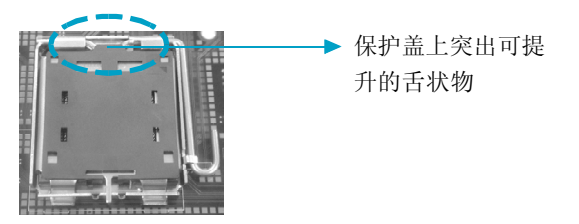

2.将保护盖慢慢朝上拨,然后将其从插座上完整取下。

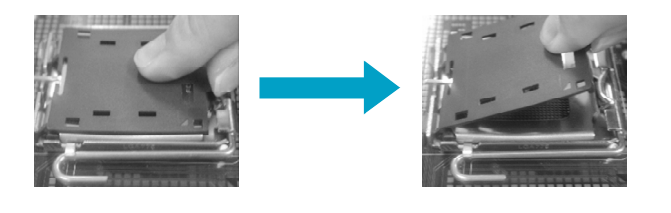

### 第二章 硬件安装

**3**.用拇指和食指握住固定拉杆的钩状端,将其轻轻往下按,然后将其往旁侧拉 以解锁拉杆。

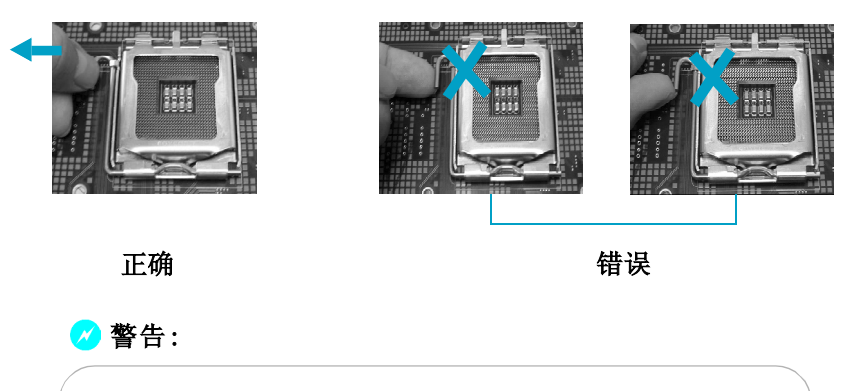

切勿用手指将固定拉杆的钩状端往上提。操作不当会造成手指 受伤。

4.提起固定拉杆,用拇指翻开固定金属板,翻开时应注意不要触碰到触点。

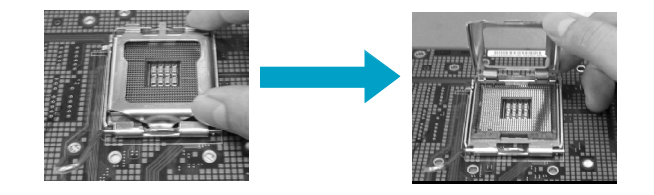

5. 由于底座触点设计为钩形,所以在安装 CPU 时,应将 CPU 倾斜至一定角度,然后将 CPU 上的三角标记与 CPU 的底座缺角(如下图中 Pin1 位置所示)对 齐。最后将 CPU 轻轻地安装在插座中。

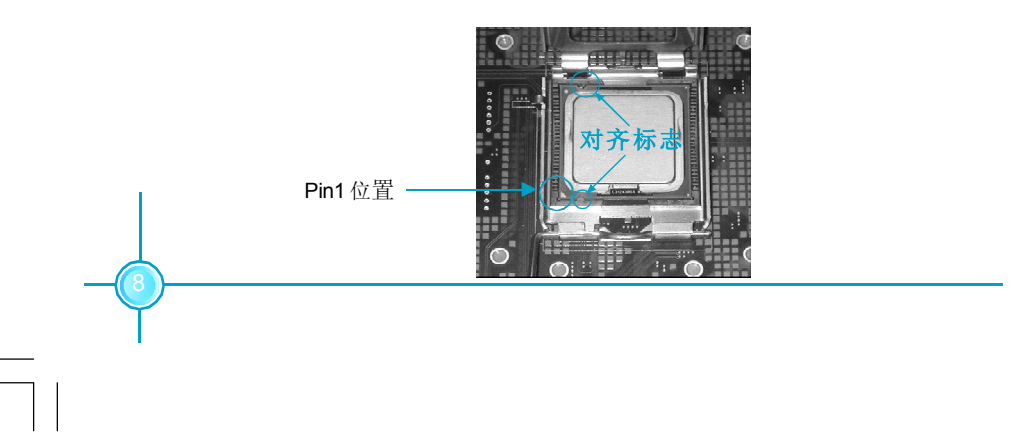

**FOXCONN<sup>®</sup>** 第二章 硬件安装

6. 闭合固定金属板,然后将金属板舌端部分往下压。

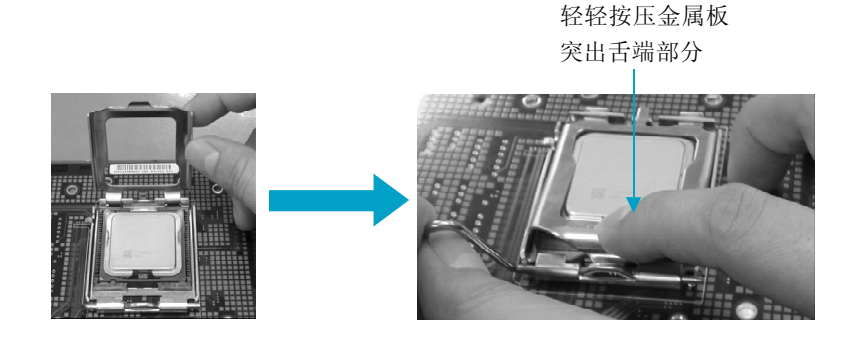

7.将固定拉杆放低归位以锁定CPU。

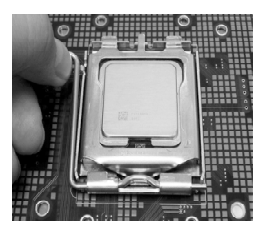

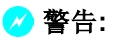

温度过高会严重损坏 CPU 和系统,请务必确定所使用的降温风扇始 终能够正常工作,保护 CPU 以免过热烧毁。

## 合格 CPU 供应商列表

此表列出所有经测试合格可与本主板配套使用的CPU。

| 厂商    | 类型        | FSB (MHz) | 频率          |
|-------|-----------|-----------|-------------|
| Intel | Prescott  | 800       | 2.8G        |
| Intel | Prescott  | 800       | 3.0G        |
| Intel | Prescott  | 800       | 3.2G        |
| Intel | Prescott  | 800       | 3.4G        |
| Intel | Prescott  | 800       | 64 bit 3.2G |
| Intel | Prescott  | 800       | 3.8G        |
| Intel | Prescott  | 800       | 3.6G(2M)    |
| Intel | Prescott  | 800       | 3.2G(2M)    |
| Intel | Prescott  | 800       | 3.4G(2M)    |
| Intel | Prescott  | 533       | 2.8G        |
| Intel | Gallatin  | 800       | P4EE 3.4G   |
| Intel | Celeron D | 533       | 2.93G       |
| Intel | Celeron D | 533       | 3.06G       |

#### 第二章 硬件安装

## 内存

本主板提供了两条184 针 DDR DIMM 插槽和两条 240 针 DDR2 DIMM 插槽。

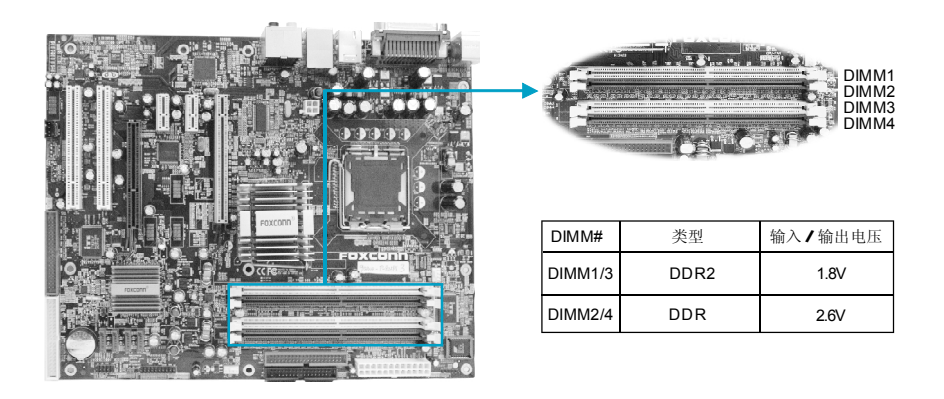

#### 内存配置列表 (使用下表中推荐的配置方法)

| <b>逻济程</b> 于 | DDR  |       | DIN   | 1M    |       |
|--------------|------|-------|-------|-------|-------|
| 旭坦傑式         | 类型   | DIMM1 | DIMM2 | DIMM3 | DIMM4 |
|              | סחח  | х     | 安装    | х     | х     |
| <b></b> 白涌清  | DDK  | х     | х     | х     | 安装    |
|              | 2002 | 安装    | х     | х     | х     |
|              | DDRZ | х     | х     | 安装    | х     |
| 如语法          | DDR  | х     | 安装    | х     | 安装    |
| 双通道          | DDR2 | 安装    | х     | 安装    | х     |

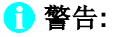

- 1. 安装内存条前,请确保待安装的内存条属于同一类型(例如:所有 DDR 类型或者所有 DDR2 类型,不得混插)。
- 2. 如果同时安装 DDR 和 DDR2 内存条,或所有四根插槽同时安装内存条,蜂鸣器将会发出内存错误警告,系统将无法开机。在这种情形下,用户不用担心,它不会对主板和内存条造成损坏,因为主板上专门设计了一条保护电路。

#### 第二章 硬件安装

#### 安装 DDR/DDR2 内存

1. DIMM 插槽的中央仅有一个缺口,内存条仅能以一个方向进行安装。

2. 将内存条垂直插入 DIMM 插槽。请确定缺口的方向正确。

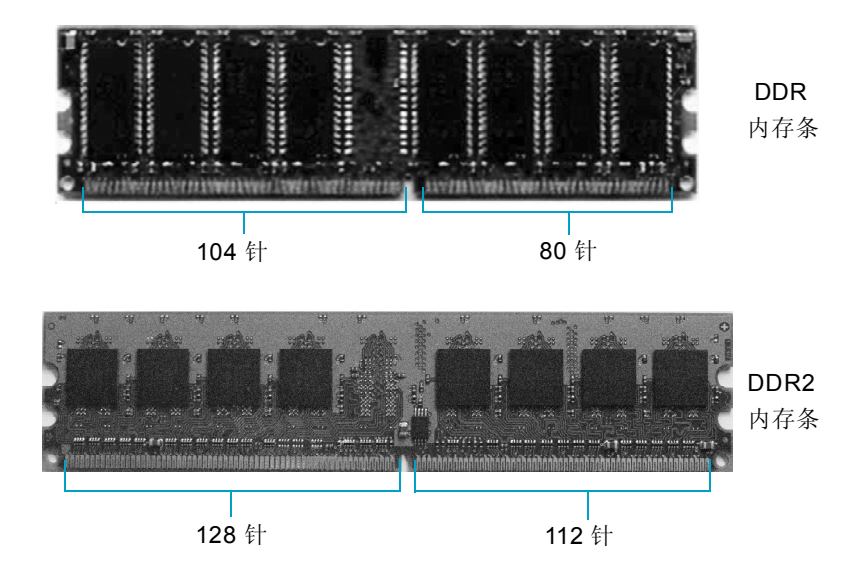

3. DIMM 插槽两边的塑料卡口会自动卡上。

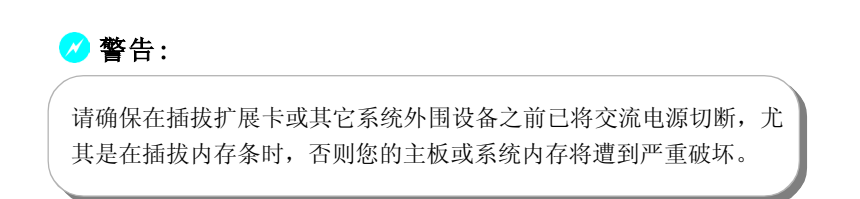

## 合格内存条列表

下表列出所有经测试适合于本主板使用的内存条类型。

### 合格 DDR 内存条列表

| 厂商       | 型号     | 内存大小  |
|----------|--------|-------|
| CORSAIR  | DDR500 | 256MB |
| CORSAIR  | DDR466 | 256MB |
| CORSAIR  | DDR400 | 512MB |
| LPT      | DDR500 | 256MB |
| CRL      | DDR333 | 512MB |
| NANYA    | DDR333 | 1GB   |
| NANYA    | DDR333 | 512MB |
| GEIL     | DDR400 | 512MB |
| TWINMOS  | DDR400 | 1GB   |
| K-DATA   | DDR400 | 512MB |
| SAMSUNG  | DDR400 | 256MB |
| SAMSUNG  | DDR400 | 128MB |
| SAMSUNG  | DDR333 | 512MB |
| SAMSUNG  | DDR333 | 256MB |
| SAMSUNG  | DDR333 | 128MB |
| INFINEON | DDR400 | 256MB |
| INFINEON | DDR400 | 128MB |
| INFINEON | DDR333 | 128MB |
| INFINEON | DDR333 | 1GB   |
| MT       | DDR333 | 256MB |
| MT       | DDR333 | 512MB |
| MT       | DDR333 | 128MB |
| HYNIX    | DDR333 | 128MB |
| HYNIX    | DDR400 | 128MB |
| CROTALUS | DDR400 | 512MB |
| KINGSTON | DDR400 | 256MB |
| APACER   | DDR333 | 256MB |
| APACER   | DDR400 | 256MB |
| KINGSTEK | DDR400 | 512MB |
| KINGSTEK | DDR333 | 512MB |

## 第二章 硬件安装

## FOXCONN®

## 合格 DDR2 内存条列表

| 厂商       | 型号       | 内存大小  |
|----------|----------|-------|
| CORSAIR  | DDR2 675 | 512MB |
| CORSAIR  | DDR2 675 | 256MB |
| CORSAIR  | DDR2 533 | 256MB |
| INFINEON | DDR2 533 | 256MB |
| INFINEON | DDR2 533 | 512MB |

## ≤ 注 意:

请确认使用以上列出的,经过测试合格的内存条。其他厂家 生产的内存条可能不适用于此主板。

### 第二章 硬件安装

### 电源

本主板使用 ATX 结构的电源供应器给主板供电。在连接电源供应器之前,请务必确认所有的组件都已正确安装,并且不会造成损坏。

### 4-pin ATX\_12V 电源接口: PWR2

此12V电源接口与ATX电源供应器相连,为CPU提供电力。

### 24-pin ATX 电源接口: PWR1

此接口可连接 ATX 电源供应器。在与 ATX 电源供应器相连时,请务必确认电源供应器的接头安装方向正确,针脚对应顺序也准确无误。将电源接头插入,并使 其与主板电源接口稳固连接。

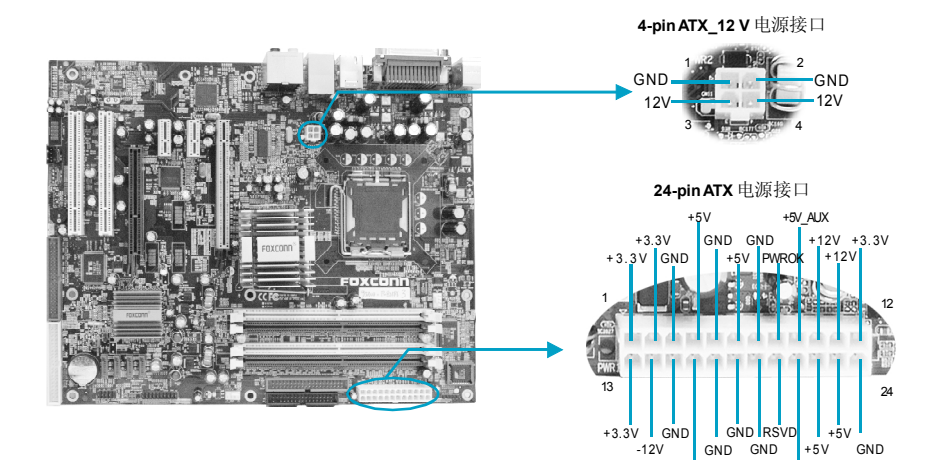

注意:强烈推荐您使用 24-pin 的电源线。如果 您要使用 20-pin 的电源线,请按照右图所示方法 连接 ATX 电源接口。

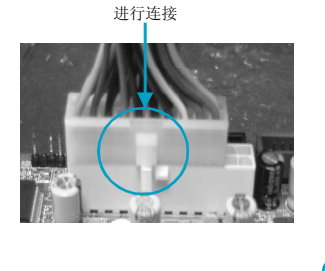

PSON

按照下图所示方法

+5V

## 背板

本主板提供以下端口:

### For 915G (-6 声道)

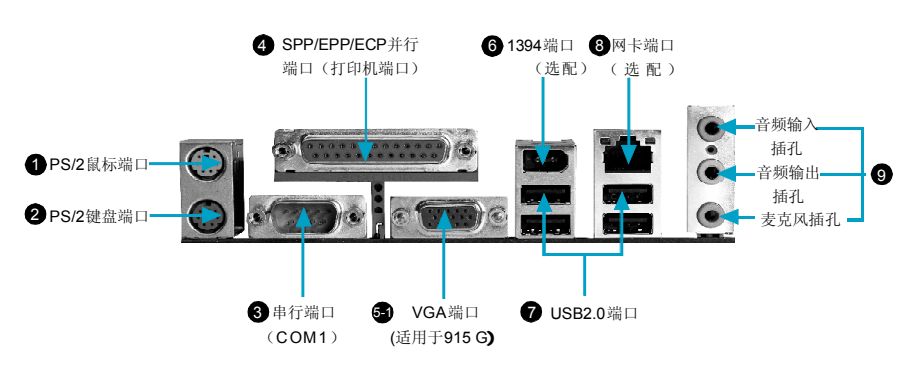

For 915P (-6 声道)

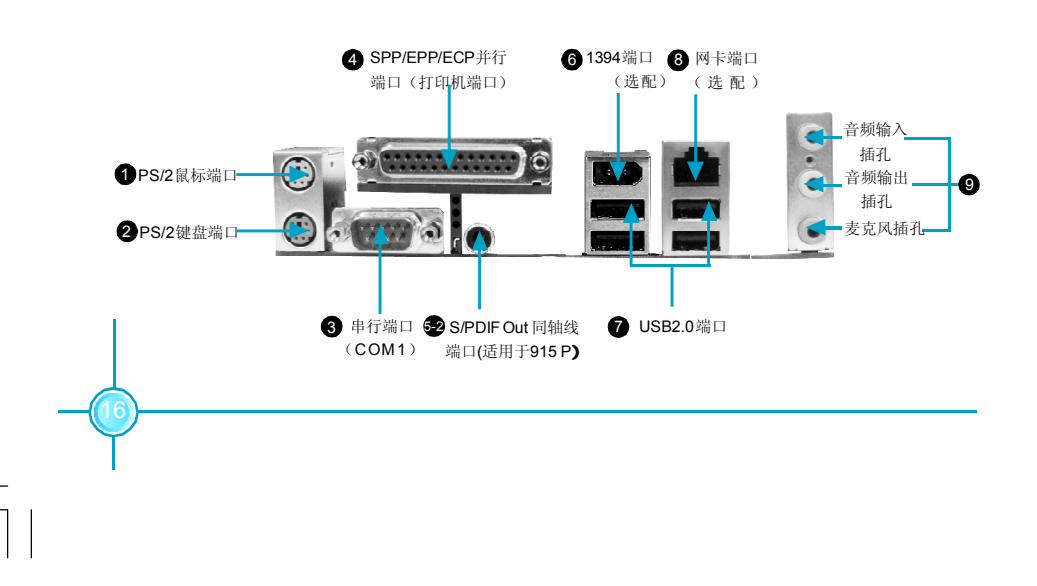

第二章 硬件安装

#### For 915P (-8 声道)

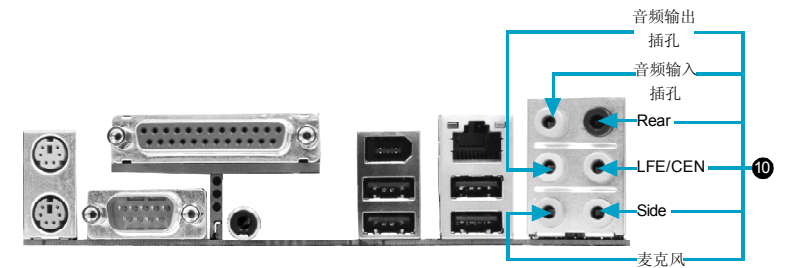

#### ●PS/2 鼠标端口

此接口可用于连接 PS/2 鼠标。

### ❷PS/2 键盘端口

此接口可用于连接 PS/2 键盘。

#### ❸串行端口:(COM1)

本主板提供有一个9-Pin 的串行端口COM1。您可将串口鼠标或是其它串口设备与 此接口相连。

#### ④SPP/EPP/ECP并行端口(打印机端口)

本主板提供有一个25-Pin的并行端口,用于连接打印机。并行端口是标准的打印机端口,可支持增强型并行端口(EPP)及延伸功能端口(ECP)等模式。

#### ●VGA 端口(适用于 915 G)

您可以直接将显示器接口接在VGA 端口上,而不需插显卡来转接显示器。

#### ● S/PDIF Out 同轴线端口(适用于 915 P)

此端口可通过同轴电缆连接到外部音频出口。

#### ⑥1394端口(选配)

本背面板提供了一个1394接口,您可以将1394设备直接与此端口相连。

#### **❼USB2.0**端口

本背面板提供了四个USB2.0端口用来连接USB 2.0/1.1设备。

### ❸网卡端口(-L/-K)(选配)

您可以将网线连接到 LAN 接口上。

#### 第二章 硬件安装

#### ③ 音频端口(-6 声道)

当用于两声道的音源设备时: 音频输出插孔可用于连接扬声器或耳机; 音频输入插孔与外接 CD 播放器、磁带播放器或其它音频设备相连。麦克风插孔用来与话筒相连。

当用于六声道的音源设备时:将前方喇叭接至绿色音源输出孔;将环绕喇叭接至蓝 色音源输出孔;将中置喇叭/重音喇叭接至红色麦克风输出孔。

#### ● 音频端口(-8 声道)

当用于八声道的音源设备时:将前方喇叭接至绿色音源输出孔;将后方(Rear)环绕喇叭接至黑色音源输出孔;将中置喇叭/重音(LFE/CEN)喇叭接至橙色音源输出孔;将侧面(Side)环绕喇叭接至灰色音源输出孔。

#### 第二章 硬件安装

## 接口

本主板提供FDD(软盘驱动器)、IDE硬盘、SATA设备、USB设备、1394设备、IR模块、CPU风扇、系统风扇等接口。

## 软驱接□:FDD

本系列主板提供了一个标准的软盘驱动器接口 FDD,可支持 360K,720K,1.2M, 1.44M 和 2.88M 的软盘驱动器。

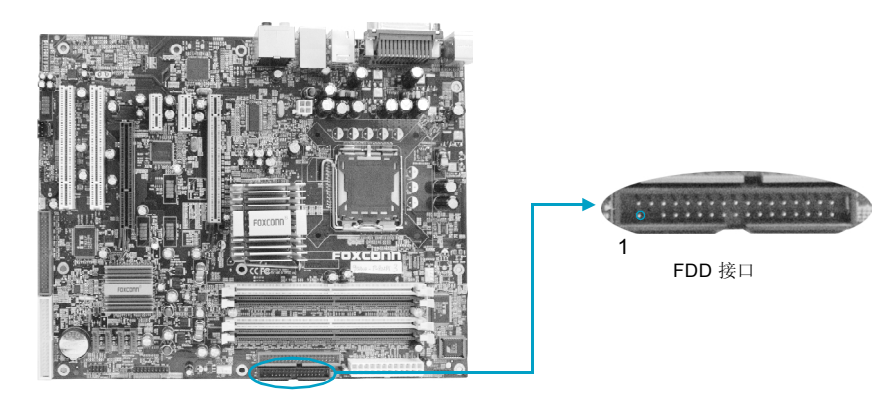

### 第二章 硬件安装

#### 硬盘接口: PIDE, SIDE1, SIDE2

此主板包括一条 Ultra DMA 100/66/33 IDE 接口(PIDE) 和两条 Ultra DMA 133/100/ 66/33 IDE 接口(SIDE1, SIDE2)。它们都支持随主板提供的 Ultra DMA 100/66/33 IDE 带状线缆,连接线缆的蓝色接头到 IDE 接口,然后连接灰色的接头到从驱动 器接口,黑色的接头到主驱动器接口。这两条 Ultra DMA 133/100/66/33 IDE 接口 支持 IDE RAID 功能 (至于如何安装 IDE RAID,用户可以参考 RAID 说明书)。

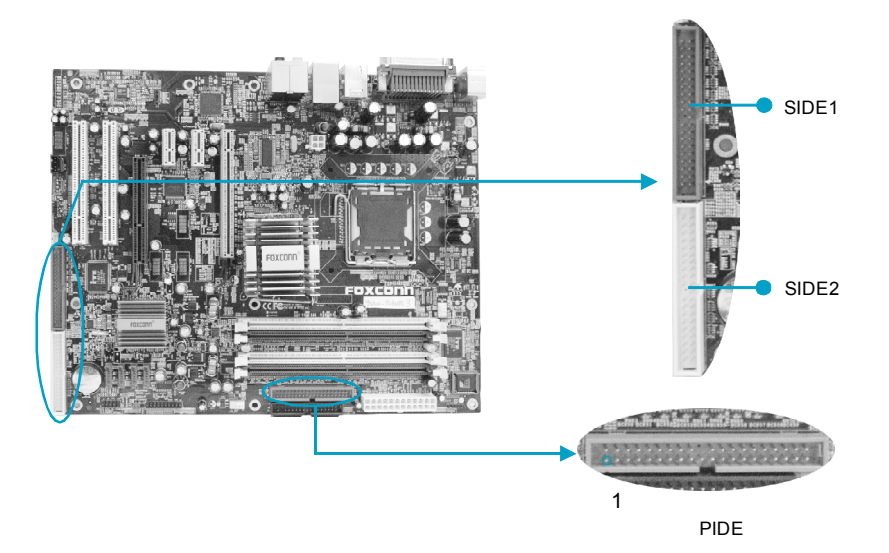

## **FOXCONN<sup>®</sup>**

#### 第二章 硬件安装

#### 前端面板接头: FP1

主板提供一个面板连接器连接到面板开关及LED 指示灯。

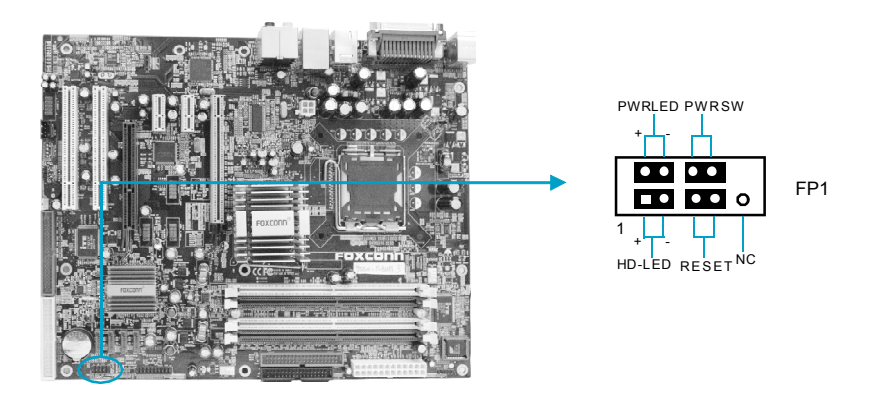

#### 硬盘指示灯接头 (HD-LED)

请将此接头与机箱面板上的硬盘指示灯相连,当硬盘工作时,指示灯闪烁。

#### øĪæŖŲ(RESET)

请将此接头连接到机箱面板上的复位开关上,当按一下开关,系统重新启动。

### µ Ō Ď Ź ⅔₄Ę₄Ś · (PWRLED)

此接头与机箱面板上的电源指示灯相连,用于指示电源状态,当系统处于 S0 状态时,指示灯亮;当系统处于 S1 状态时,指示灯闪烁;当系统处于 S3,S4,S5 状态时,指示灯灭。

#### µŌĺæŖŲ(PWRSW)

请将此接头与机箱面板上的电源开关相连。按一下此开关,系统将被开启或关闭。

### 第二章 硬件安装

#### 音频接头: CD\_IN, AUX\_IN (选配)

CD-IN, AUX\_IN 音频接头可通过 CD 音频线与 CD-ROM 上音频接头相连, 来接收 CD-ROM 的音频输入。

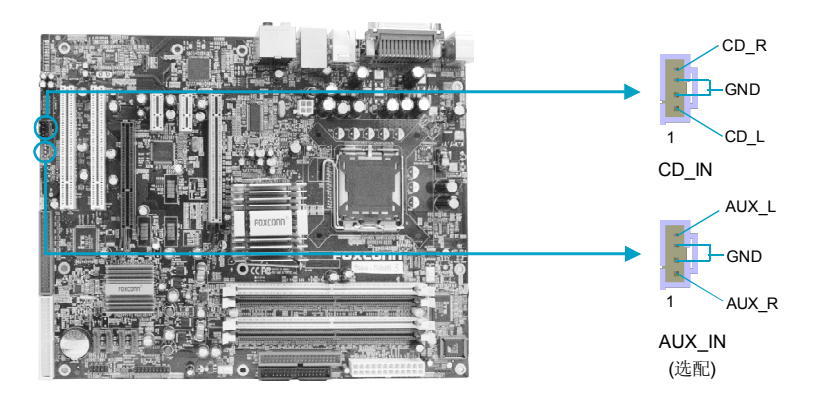

### 风扇接头: CPU\_FAN, SYS\_FAN

将 CPU 风扇和系统风扇电线分别连接到主板的 CPU\_FAN 接头和 SYS\_FAN 接头 É L 和 操 ½ 從 丝 禽 <sup>1</sup> 以 G ź ± Ė Ć Խ × 前 JE & R 奇 第 IOS 的系统监测(PC Health S tatus) 选项中,您可获知所监测到的风扇转速。

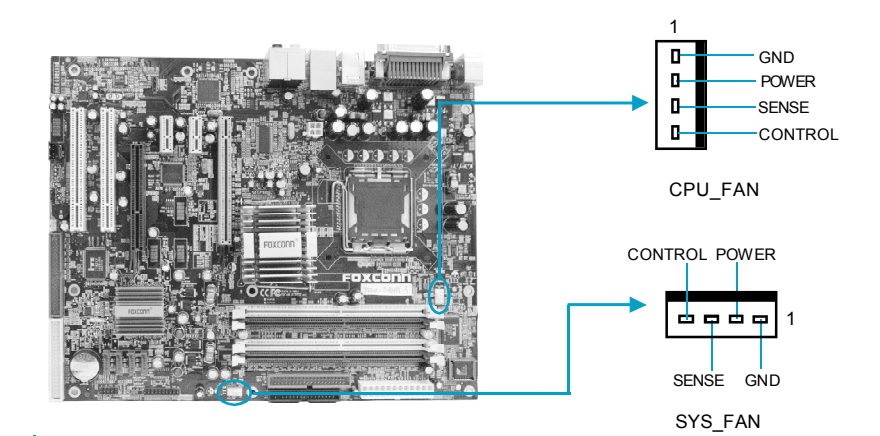

#### 第二章 硬件安装

#### 前面板USB接头: F\_USB1, F\_USB2

除后面板上的四个 USB 端口外,本主板还为用户提供了两个 USB 接头。使用时需要先使用转接线将其引到机箱前面板或后面板上,再连接 USB 设备。

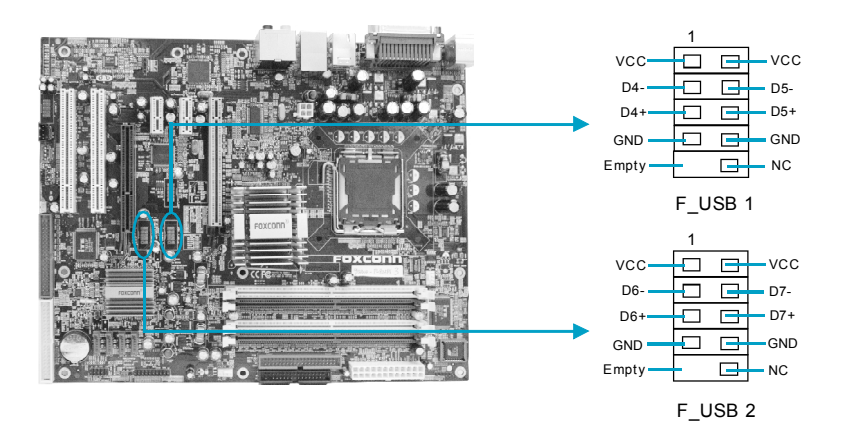

## IrDA 红外线通讯接头: IR

IrDA 红外线传输可以让您的电脑通过红外线进行发送和接收数据。在使用前请先对 BIOS 外围设备参数设置(Integrated Peripherals)中的相关参数进行配置。

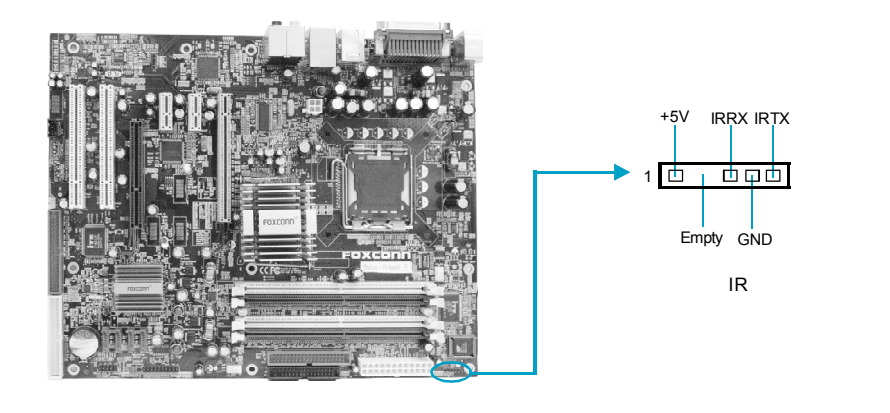

#### 第二章 硬件安装

#### 1394 接头: F\_1394 (选配)

本主板为用户提供了一个1394接头,需要先使用转接线将其引到机箱前面板或后面 板上,再连接1394设备。

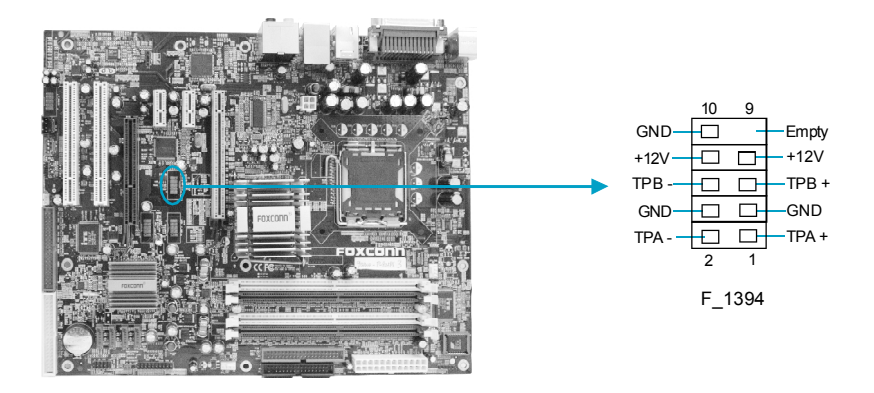

#### 网络唤醒接头: WOM

请将此接头连接到内置 Modem 卡上相应的唤醒接头,当系统处于睡眠状态时,调制解调器接收到的振铃信息能够唤醒系统以执行正常工作。 注意:

1.这个功能必须与支持此功能的内置 Modem 卡配合才能正常运行。

2.在 BIOS 的 "Power Management Setup" 设置里,将 "Power On by Ring" 一项 设置为 "Enabled"。保存 BIOS 的设置并退出后,以确保此项功能生效。

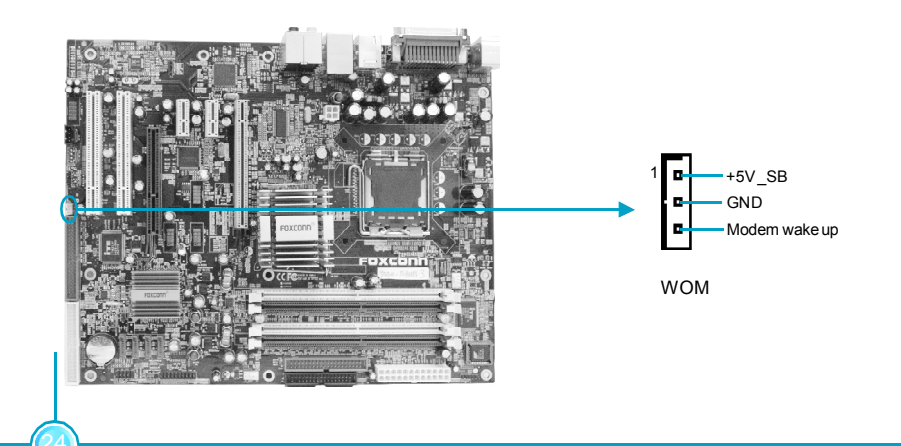

### 第二章 硬件安装

#### **TPM Connector: TPM**

可信赖平台模块(Trusted Platform Module)为加密和数字签名密钥提供基于硬件的保护,可确保重要数据的机密性。使用此功能前,用户应先购买相关的设备及安装相应的驱动。

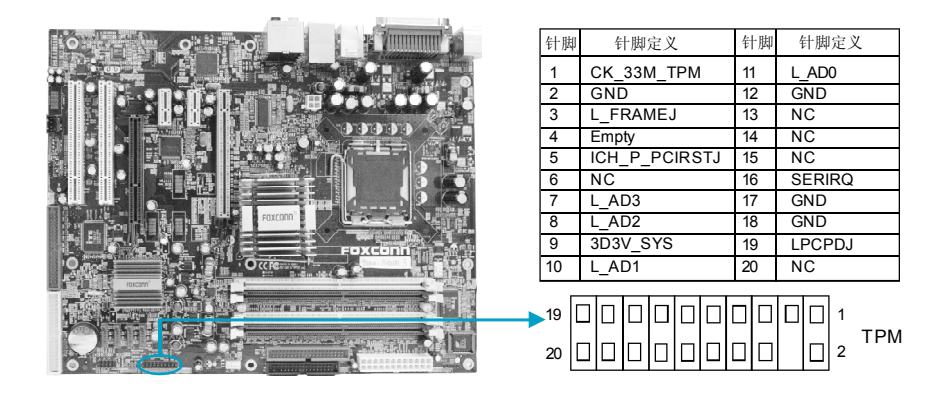

## SATA接头: SATA\_1, SATA\_2, SATA\_3, SATA\_4

本主板提供了四个 Serial ATA 接头,用来连接 SATA 设备。现行的 Serial ATA 接口 数据传输率达可达每秒 150MB。

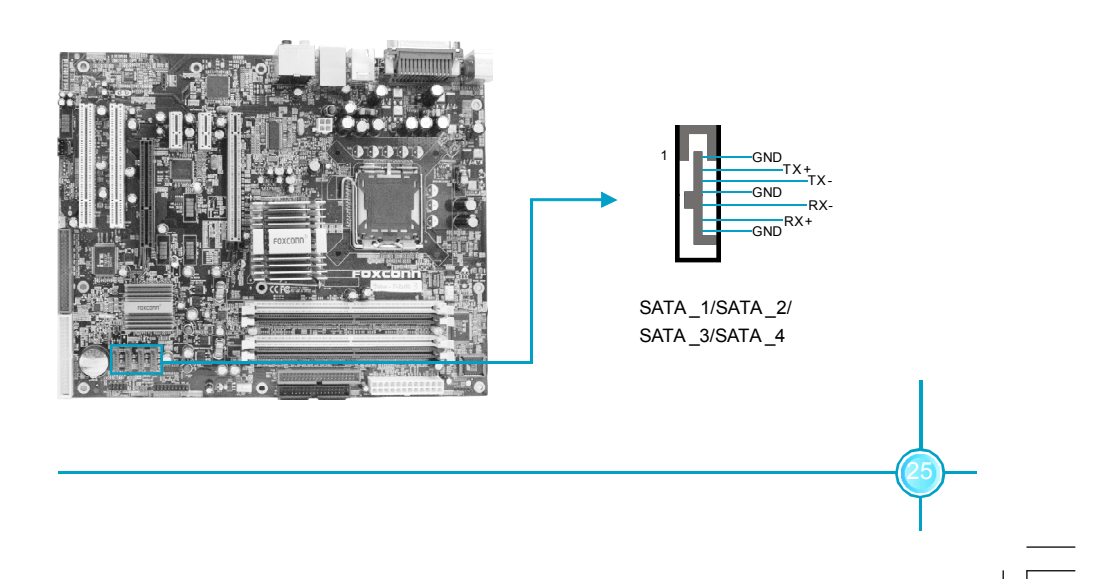

#### 第二章 硬件安装

#### 前置音频接头: F\_AUDIO (适用于 -6 声道)

该音频接头包含两个部分,一个是前置音频(Front Audio);一个是后置音频(Rear Audio)。它们的优先级按照从高到低的顺序排列,依次是:前置音频,后置音频。 μ Ă Ś Ś ţ ć ę ἑ ţ č ¶ ś ξŹ Ó Ė Ö Ϗ Ę 拉 ϟ, » ξ ϋ ć ę ἑ ξ ξ å 竣 ξ ä Äine-Out 插孔(后置音频)不能工作。当您不想使用前置音频时,针脚 5 和针脚 6,针脚 9 和针 脚 10 必须短接,这样就把信号输出到后面的音频接口上。

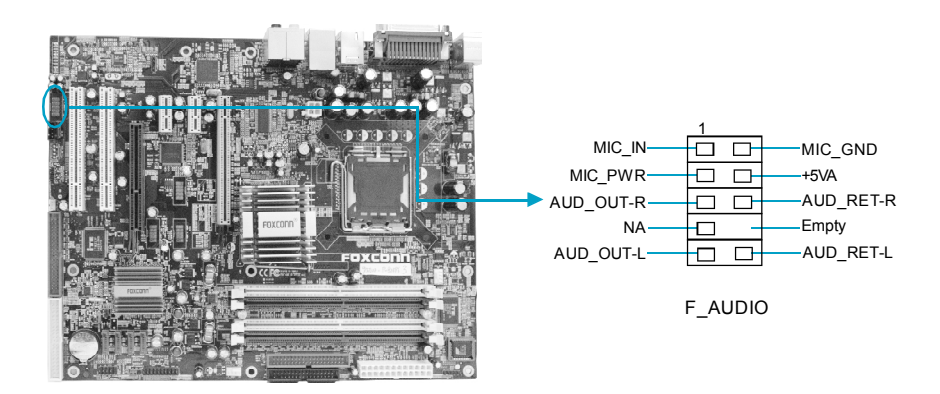

#### 前置音频接头: F\_AUDIO (适用于-8 声道)

该音频接头提供两种音频输出选择:前置音频(Front Audio),后置音频(Rear Audio)。它们的优先级相同。

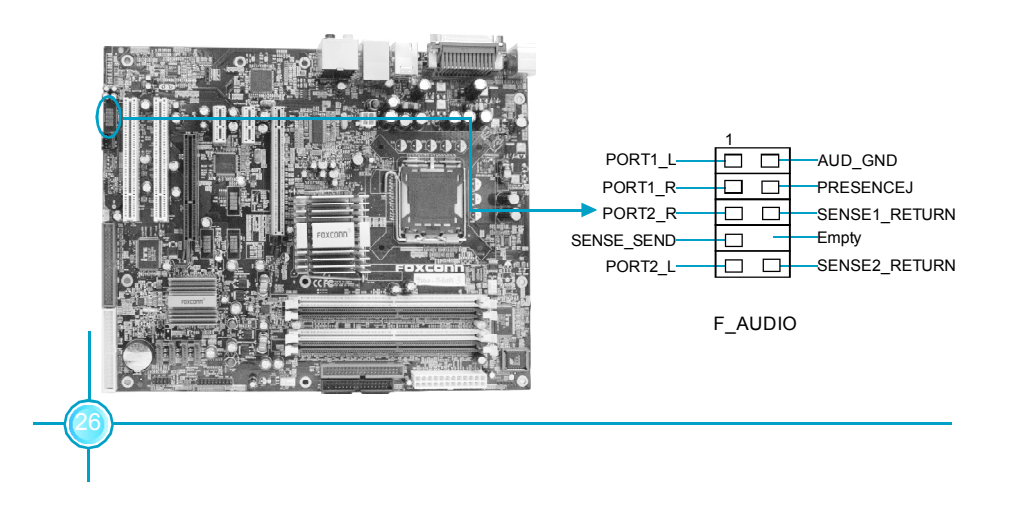

#### 第二章 硬件安装

## SPDIF Out 接头:: SPDIF\_OUT

SPDIF\_OUT 输出能够提供数字音频到外部扬声器或压缩 AC3 数据到外部的 Dolby 数字解码器。

注意: SPDIF 连接线的空针脚应对应 SPDIF\_OUT 接头上的空针脚。

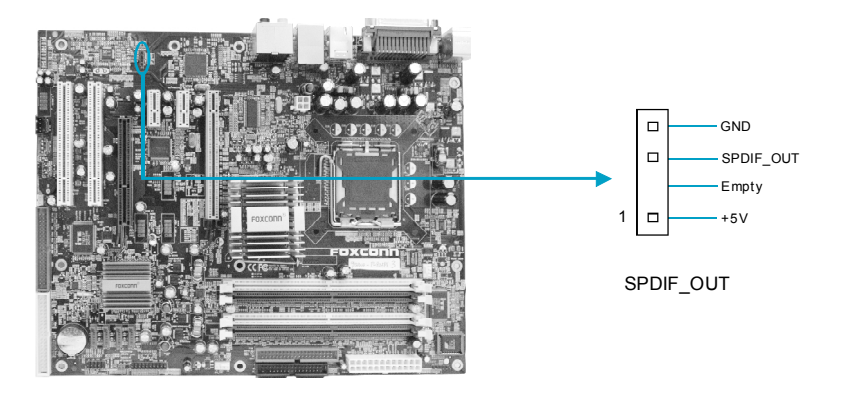

### 机箱开启侦测接头: INTR

该接头连接于机箱的安全开关上时,系统可通过该接头状态检测到机箱是否曾被侵 ČeŹÓĆĖÄĒ?ŌŚMOS Setup 的 "PC Health Status" 设置中,将 "Case Open Warning 选项设定为 "Enabled"。保存 BIOS 的设置并退出,以确保此功能生效。

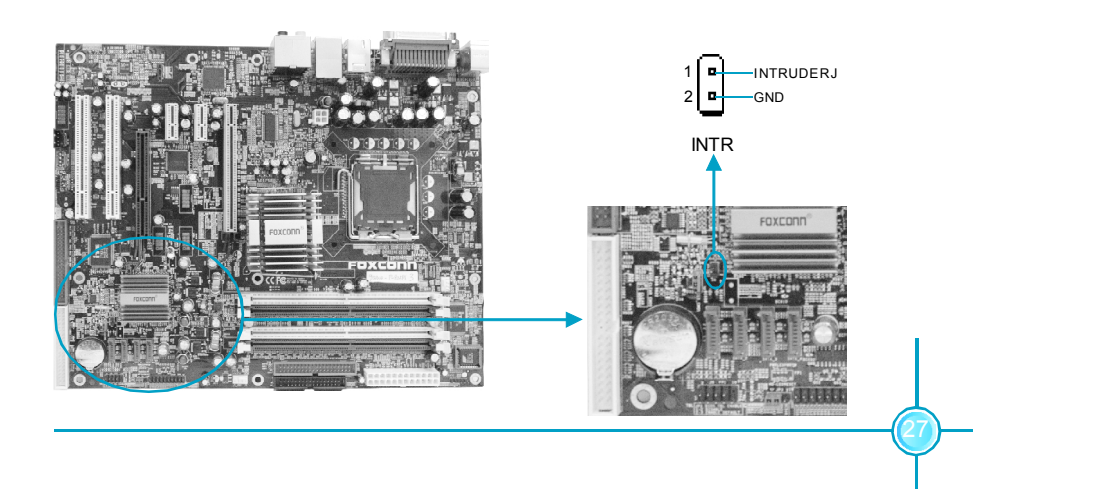

## 第二章 硬件安装

## Speaker 接头: SPEAKER

SPEAKER 接头用来连接机箱内的扬声器。

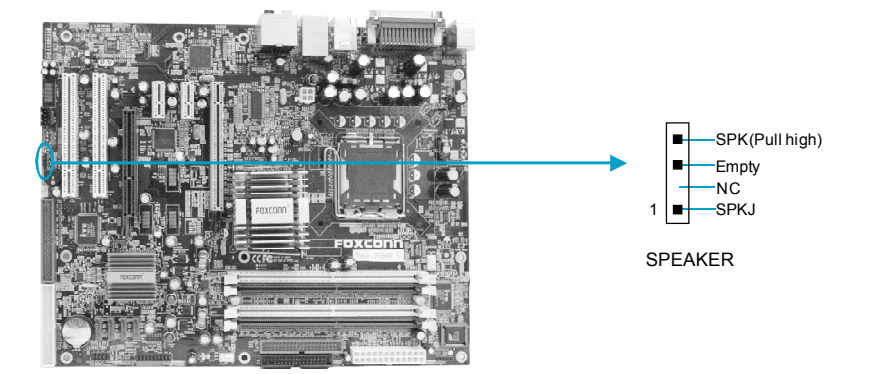
## 第二章 硬件安装

## 插槽

本系列主板提供了两条 32-bit Master PCI 总线插槽、一条 PCI Express x 16 插 <sup>2</sup> **Ū ¢ G P**CI Express x 1 插槽和一条 F.G.E.(Foxconn Graphics Extension, Foxconn 图像扩展插槽)插槽。

## PCI 插槽

两条 PCI 插槽可安装您所需要的扩展卡。当您在安装或拆卸扩展卡的时候,请务 必确认已将电源插头拔除。同时,请仔细阅读扩展卡的说明文件,安装和设置此扩 展卡必需的硬件和软件,比如跳线或 BIOS 设置。

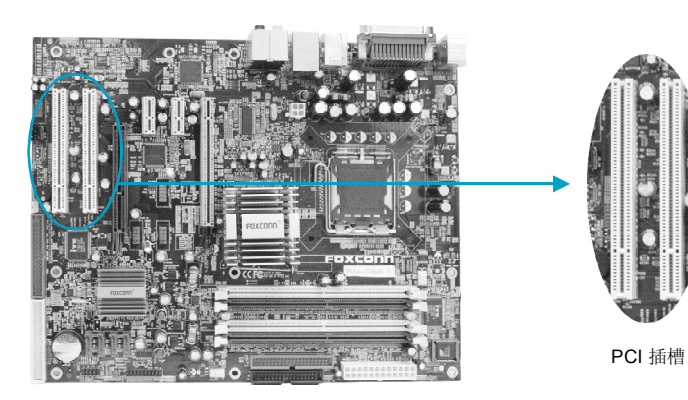

## F.G.E. Slot

F.G.E.(Foxconn Graphics Extension,Foxconn 图像扩展插槽)插槽是为AGP8X/4X 显卡提供扩展图形接口而特别设计的。

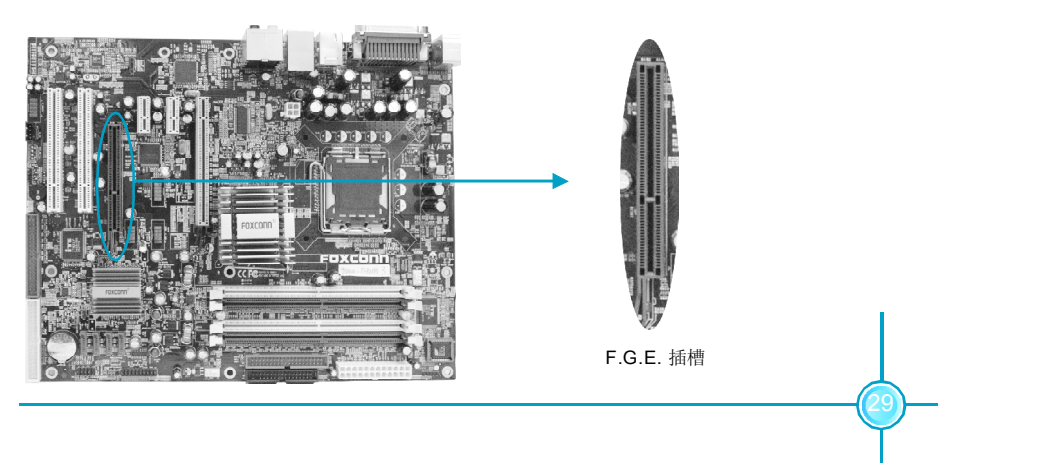

## 合格 AGP 卡供应商列表

AGP 卡供应商列表列出所有经测试适合于本主板使用的显卡类型。

| 厂商       | 型号                 | 内存大小  | AGP8X/4X |
|----------|--------------------|-------|----------|
| MSI      | GEFORCE FX 5950    | 256MB | 8X       |
| MSI      | GEFORCE Ti4200     | 128MB | 8X       |
| LEADTEK  | WINFASTA400        | 256MB | 8X       |
| LEADTEK  | Seforce FX5200     | 128MB | 8X       |
| ATI      | REDEON 9200 SE     | 64MB  | 8X       |
| ATI      | REDION 9800SE      | 256MB | 8X       |
| GIGABYTE | REDEON 9200        | 128MB | 8X       |
| NVIDIA   | GEFORCE 2 MX/MX400 | 32MB  | 4X       |
| NVIDIA   | GEFORCE 6800LE     | 128MB | 8X       |
| NVIDIA   | GEFORCE FX5200     | 128MB | 8X       |
| NVIDIA   | MVGA-NVG34AM       | 128MB | 8X       |
| NVIDIA   | GEFORCE FX5200LE   | 128MB | 8X       |
| NVIDIA   | GEFORCE FX5800     | 128MB | 8X       |
| ASL      | GEFORCE4 MX4000    | 64MB  | 8X       |
| ASL      | Seforce4 MX440     | 128MB | 8X       |
| UNIKA    | GEFORCE 4X440      | 128MB | 8X       |
| UNIKA    | GEFORCE 4 MX4000   | 64MB  | 8X       |
| Tai yang | RADEON9700 PRO     | 128MB | 8X       |

注意:1).ATi9600 系列-9600, 9600SE, 9600XT 系列 VGA 卡与 F.G.E.8X 不

兼 容; 2).欲获取详细的最新AGP 卡列表, 请浏览下列富士康网站: <u>http://www.foxconnchannel.com.cn</u>

## 第二章 硬件安装

915P7AD/915G7AD系列主板由于采用 F.G.E.8X 技术,所以用户可以轻松地享用 双屏显示功能。

简易双屏显示功能配置表

| 矩阵 | 配置                               |
|----|----------------------------------|
| 1  | PCI Express X16 + F.G.E.8X       |
| 2  | Onboard VGA (适用于915G) + F.G.E.8X |

注意: 由于芯片限制因素, PCI Express X16 显卡无法与板载 VGA 实现双 屏显示功能。

## 第二章 硬件安装

#### PCI Express 插槽

同PCI和AGP 接口相比, PCI Express 接口在设计方面具有下列优势:

- 与现有的 PCI 驱动程序,软件和操作系统兼容
- 高带宽, 存取时间快
- 其数据针脚的位速率为2.5Gb/s,因此每对针脚的实际带宽为 250MB/s
- 点对点连接, 让每个设备拥有一个专用接头, 无需共享带宽
- 具有理解不同数据结构的能力
- 功率消耗低,具有电源管理特性

PCI Express 插槽有两种形式: x16 PCI Express 插槽和 x1 PCI Express 插槽。 x16 PCI Express 插槽适用于显卡 / 视频卡, 而 x1 PCI Express 插槽则可以安装调 制解调器或网卡。

x16 PCI Express 插槽和 x1 PCI Express 插槽的带宽差别很明显, x16 PCI Express 插槽带宽为 4GB/ 秒 (8GB/ 秒 双向带宽), 而 x1 PCI Express 插槽带宽为 250MB/ 秒。

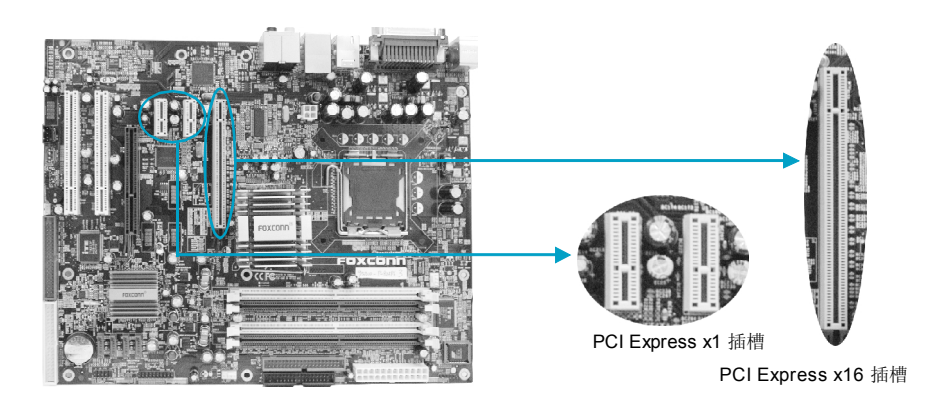

## ≤ 注意:

如果 x16 PCI Express 插槽上安装有高档性能的显卡,我们 强烈推荐您使用2 x 12 pin 电源,因为此卡可能需要消耗 75W 功率。

## 第二章 硬件安装

## 安装扩展槽插卡

- 安装插卡前,仔细阅读此卡附带的相关文件,并对此卡进行相应的硬件设置。
- 2. 在安装或拆卸此卡前,应先拔掉电源线。
- 3. 移走与插槽相对的挡板。
- 将扩展卡与扩展槽对齐,然后慢慢往下按,直到扩展卡完全固定在扩展槽中。
- 5. 最后用螺丝将此卡固定在机箱上。

## 合格 PCI Express x16 显卡供应商列表

PCI Express x16 显卡供应商列表列出所有经测试适合于本主板使用的显卡类型。

| 厂商      | 型号                  | 显存大小  |
|---------|---------------------|-------|
| ATI     | REDION X300         | 128MB |
| ATI     | REDION X800         | 128MB |
| ATI     | RADEON X800XT       | 256MB |
| ASUS    | EN5900              | 128MB |
| ASUS    | REDION X600         | 128MB |
| NVIDA   | GEFORCE PCX5750     | 128MB |
| WINFAST | PX6200TD            | 128MB |
| WINFAST | NVIDA GEFORCE X6600 | 128MB |
| WINFAST | GEFORCE X5750       | 256MB |
|         |                     |       |

## 第二章 硬件安装

## 跳线

本主板提供以下的跳线,可用来设定计算机的特定功能。此部分描述了通过改变跳线,来实现主板的功能。请用户在设置跳线前仔细阅读下面内容。

## 跳线说明

**1**. 主板上用针脚旁的丝印"△"来表示**1**脚,本手册会在跳线旁标识"**1**"。 **2**. 下表列举了一些跳线图示,请用户参照图示来设置跳线。

| 跳线    | 图示 | 定义  | 代表意义         |
|-------|----|-----|--------------|
|       | 1  | 1-2 | 用跳线帽将针脚1和2短接 |
| 1[]   | 1  | 2-3 | 用跳线帽将针脚2和3短接 |
|       | 1  | 关闭  | 用跳线帽将针脚短接    |
| 1[00] | 1  | 开启  | 两针脚处于开启状态    |

## 第二章 硬件安装

## 清除CMOS跳线: CLS\_CMOS

主板使用 CMOS RAM 来储存各种设定参数,您可以通过清除 CMOS 跳线来清除 CMOS。首先,将交流电源断开,再用跳线帽将跳线的针脚1和针脚2短接,然后把 跳线恢复到正常状态即针脚2和针脚3短接,最后通电启动系统。

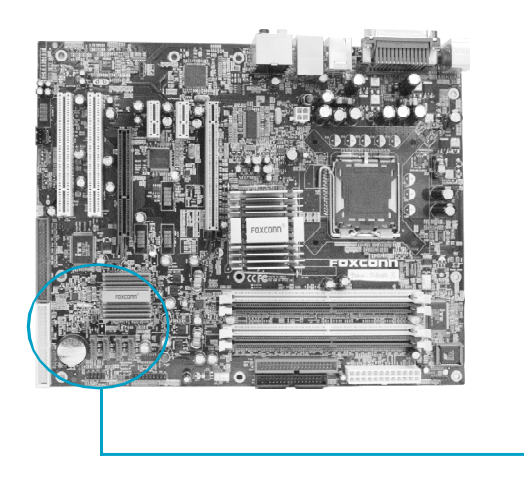

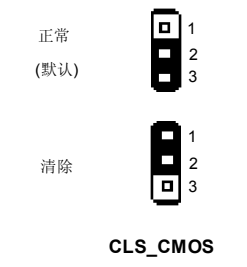

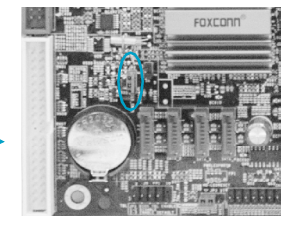

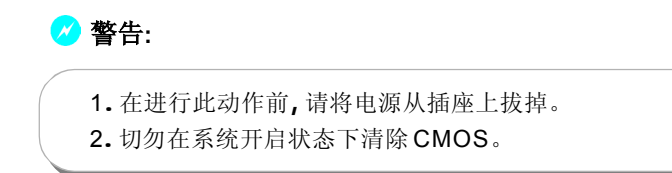

## 第二章 硬件安装

### BIOS TBL 保护跳线: JP3

在传统的BIOS刷新过程中,如果BIOS刷新失败,则系统就无法启动。但用户 在使用此功能时不必担心。此跳线用于保护BIOS启动模块(Top Boot Block)部分。 因此即使BIOS刷新失败,系统仍可使用此功能来启动。用户若要使用此项功能, 只需将针脚2和针脚3短接。

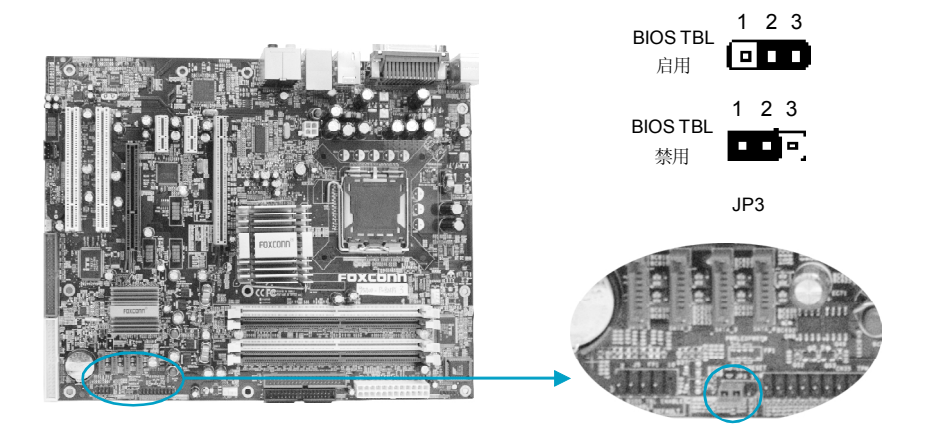

# 本章将介绍主板 BIOS Setup 程序的信息,让用户可以自己配置优化系统设置。

- 当您遇到如下情形时,您需要运行 Setup 程序:
- 1.系统自检时屏幕上出现错误信息并要求进入 Setup 程序。
- 2. 您想更改出厂时的默认设置。

本章提供以下信息:

音

第

- ✤ 进入 BIOS 程序
- ✤ BIOS 设置主菜单
- ◆ 基本 CMOS 参数设置
- ✤ BIOS 功能设置
- ✤ 高级 BIOS 功能设置
- ✤ 高级芯片组参数设置
- ◆ 外围设备设置
- ◆ 电源管理设置
- ✤ PnP/PCI参数设置
- ✤ 系统监测
- ✤ 加载 BIOS 设定的缺省值
- ✤ 加载最佳缺省值设置
- ◆ 设定超级用户/用户密码
- ◆ 保存后退出
- ✤ 不保存退出

## 第三章 BIOS 设置

## 进入 BIOS 程序

计算机加电后,BIOS会首先对主板上的基本硬件进行自我诊断,设定硬件时序参 **Ź ź ỗ ჭ ీ ¼ 差 ゅ č ¤ ī ð ‰ ķ ţ ‰ Ö č 茲 ø ų 吶 ½ ¾ Š ţ ¼ ² 些 ķ ¼ ³ 购 ቡ**IOS 是硬件和软件沟通的桥梁,如何妥善地设置 BIOS 参数对系统能否处在最佳状态是 至关重要的。一般情况下,电脑开机,BIOS 在自我诊断过程中,会在屏幕的左下 方显示以下信息:

Press TAB to show POST screen, DEL to enter SETUP.

在此信息出现后的3到5秒钟之内,如果您及时按下<Del>键,您就可以进入BIOS 设置主菜单。

🝯 备注:

我们建议您不要修改 BIOS SETUP 中的参数设置,如果因您的不正确设置而导致的损毁,本公司不承担任何责任。

## BIOS 设置主菜单

主菜单显示了 BIOS 所提供的设定项目类别。您可使用方向键选择不同的项目,相应选项的提示信息显示在屏幕的底部,再按<Enter>键即可进入子菜单。

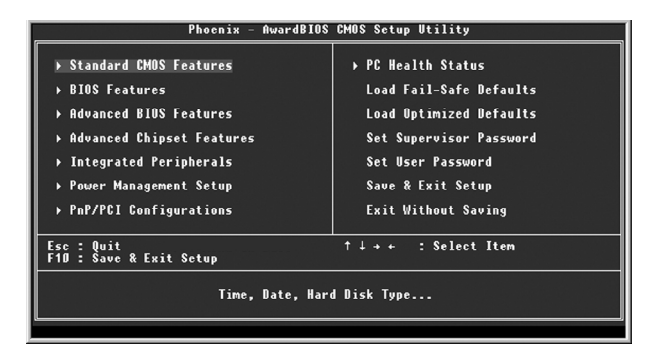

主菜单

以下为 BIOS 设置主菜单的项目解释:

Standard CMOS Features (基本 CMOS 参数设置) 使用此菜单可对基本的系统配置进行设置。

## 第三章 BIOS 设置

**BIOS Features (BIOS 功能设置)** 使用此菜单可对系统的特性进行设置。

Advanced BIOS Features (高级 BIOS 功能设置) 使用此菜单可对系统的高级特性进行设置。

Advanced Chipset Features(高级芯片组参数设置) 使用此菜单可以修改芯片组寄存器的值,优化系统的性能表现。

**Integrated Peripherals(外围设备设置)** 使用此菜单可对外围设备进行特别的设置。

**Power Management Setup(电源管理设置)** 使用此菜单可对系统电源管理进行特别的设置。

**PnP/PCI Configurations (PnP/PCI 参数设置)** 使用此菜单可以对 PnP/PCI 各项参数进行特别的设置。

PC Health Status (系统监测) 此项显示了您 PC 的当前状态。

Load Fail-Safe Defaults (加载 BIOS 设定的缺省值) 使用此菜单可以载入 BIOS 设定的缺省值。

Load Optimized Defaults(加载最佳缺省值设置) 使用此菜单可以载入最好的性能,但有可能影响稳定的默认值。

Set Supervisor/User Password(设定超级用户/用户密码) 使用此菜单可以设置超级用户/用户密码。

**Save & Exit Setup(保存后退出)** 保存对 CMOS 的修改,然后退出 Setup 程序。

**Exit Without Saving(不保存退出)** 放弃对 CMOS 的修改,然后退出 Setup 程序。

## 基本 CMOS 参数设置 (Standard CMOS Features)

本子菜单用以进行基本CMOS参数设置,如日期,时间,硬盘类型等,使用方向键来选择需设定的项目,然后用<PgUp>或<PgDn>选择您所需要的设定值。

| Phoen                                                                                                    | ix - AwardBIOS CMOS Setup Ut<br>Standard CMOS Features   | ility                                                      |
|----------------------------------------------------------------------------------------------------|----------------------------------------------------------|------------------------------------------------------------|
| Date (mm:dd:yy)<br>Time (bb:mm:cc)                                                                                                    | Mon, Dec 13 2004                                         | Item Help                                                  |
| <ul> <li>→ IDE Channel O Master</li> <li>→ IDE Channel O Slave</li> <li>→ IDE Channel 1 Master</li> </ul>                                  | [None]<br>[None]<br>[None]                               | Menu Level →<br>Change the day, month,<br>year and century |
| <ul> <li>▶ IDE Channel 1 Slave</li> <li>▶ IDE Channel 2 Master</li> <li>▶ IDE Channel 2 Slave</li> <li>Drive A</li> <li>Drive B</li> </ul> | [None]<br>[None]<br>[None]<br>[1.44M, 3.5 in.]<br>[None] |                                                            |
| Video<br>Halt Un                                                                                                    | [EGA/VGA]<br>[All , But Keyboard]                        |                                                            |
| Base Memory<br>Extended Memory<br>Total Memory                                                                                             | 640K<br>65472K<br>1024K                                  |                                                            |
| †↓++:Move Enter:Select<br>F5: Previous Values                                                                                              | +/-/PU/PD:Value F10:Save<br>F6: Fail-Safe Defaults       | ESC:Exit F1:General Help<br>F7: Optimized Defaults         |

Standard CMOS Features 设置菜单

## Date(日期)

此选项允许您设定希望的系统日期(通常是目前的日期)。格式为<day><month><date><year>。

| day   | 星期,从Sun.(星期日)到Sat.(星期六),由BIOS定义(只读)。 |
|-------|--------------------------------------|
| month | 月份,从 Jan. ( 一月 ) 到 Dec. ( 十二月 ) 。    |
| date  | 日期,从1到31可用数字键修改。                     |
| year  | 年,用户设定年份。                            |

### Time(时间)

此项允许你设定希望的系统时间(通常是目前的时间)。格式是<hour><minute><SecOnd>。

## IDE Channel 0/1/2 Master/Slave

选择此项按<Enter>键,BIOS进入下一级子菜单。在下一级子菜单的IDE Channel 选项中,用户可按<PgUp>/<+>或<PgDn>/<->选取设定硬盘的方式。"None" 表示此排线接头并未装置硬盘;"Auto"表示系统开机时BIOS会自动侦测并且设定 硬盘的类型;选择"Manual"并将Acess Mode设为"CHS"时,系统会要 求您键入以下各项硬盘参数:

| Cylinder | 磁柱数  | Head         | 磁头数  |
|----------|------|--------------|------|
| Precomp  | 写预补偿 | Landing Zone | 装载区域 |
| Sector   | 扇区数  |              |      |

## 第三章 BIOS 设置

Award(Phoenix) BIOS 可支持 3 种硬盘模式: CHS, LBA 和 Large 或开机自动侦测(Auto)模式。

| CHS   | 小于 528MB 硬盘选择此模式                                  |
|-------|---------------------------------------------------|
| LBA   | 大于 528MB 且支持 LBA (Logical Block Addressing)选择此模式  |
| Large | 大于 528MB 且不支持 LBA (Logical Block Addressing)选择此模式 |
| Auto  | 建议选择此模式                                           |

#### Drive A/B(软驱A/B)

此项允许你选择安装的软盘驱动器类型。可选项有: [None](未安装),[360K, 5.25in.],[1.2M, 5.25in.],[720K, 3.5in.],[1.44M, 3.5in.],[2.88M, 3.5in.]。

## Video(显示卡)

参照下表设置您系统的显示模式。

| EGA/VGA | 增强图形适配器 / 视频图形阵列。用于 EGA, VGA, SEGA, |
|---------|-------------------------------------|
|         | SVGA或PGA显示器所用的适配器                   |
| CGA 40  | 彩色图形适配器, 40 列显示                     |
| CGA 80  | 彩色图形适配器, 80 列显示                     |
| MONO    | 单色适配器,包括高分辨率单色适配器                   |

## 出错暂停(Halt On)

利用此项可以设定当电脑开机后出现错误时是否停止运行。

| All Errors        | 无论检测到任何错误,系统停止运行并出现提示 |
|-------------------|-----------------------|
| No Errors         | 无论检测到任何错误,系统照常开机启动    |
| All, But Keyboard | 出现键盘错误以外的任何错误,系统停止    |
| All, But Diskette | 出现磁盘错误以外的任何错误,系统停止    |
| All, But Disk/Key | 出现键盘或磁盘错误以外的任何错误,系统停止 |

## 第三章 BIOS 设置

## 存储器(Memory)

该项显示了BIOS开机自我检测到的系统存储信息.

| Base Memory     | BIOS 开机自我检测(POST)过程中确定的系统装载    |
|-----------------|--------------------------------|
|                 | 的基本存储器容量。                      |
| Extended Memory | 在 POST 过程中 BIOS 确定检测到的扩展存储器容量。 |
| Total Memory    | 所有存储器容量的总和。                    |

## BIOS 功能设置(BIOS Features)

FOXCONN®

| Phoen                                         | ix - AwardBIOS CMOS Setup U<br>BIOS Features       | tility                                             |
|-----------------------------------------------|----------------------------------------------------|----------------------------------------------------|
| [SuperBoot]<br>SuperBoot                      | [Disabled]                                         | Item Help                                          |
| [SuperBIOS-Protect]                           |                                                    | Menu Level →                                       |
| SuperBIOS-Protect                             | [Disabled]                                         |                                                    |
| [SuperRecovery]<br>SuperRecovery Hotkey       | [LSHIFT+F12]                                       |                                                    |
| [SuperSpeed]<br>• SuperSpeed                  | [Press Enter]                                      |                                                    |
|                                               |                                                    |                                                    |
|                                               |                                                    |                                                    |
|                                               |                                                    |                                                    |
| †↓→+:Move Enter:Select<br>F5: Previous Values | +/-/PU/PD:Value F10:Save<br>F6: Fail-Safe Defaults | ESC:Exit F1:General Help<br>F7: Optimized Defaults |

BIOS Features 设置菜单

### ✤[SuperBoot] SuperBoot(默认值: Disabled)

SuperBoot 技术在计算机第一次正常开机时能够储存系统相关信息,以后每次开机时,会恢复相关参数而使系统正常快速启动。设定值有: Disabled 和 Enabled。

<u>注: Disabled(禁用); Enabled(启用)以下同。</u>

### ✤[SuperBIOS-Protect] SuperBIOS-Protect(默认值: Disabled)

SuperBIOS-Protect 可以阻止软体对 BIOS 硬件的非法写入,防止病毒对计算机 和软体的侵袭。设定值有: Disabled 和 Enabled。

## ☆[SuperRecovery] SuperRecovery Hotkey(默认值: LSHIFT+F12)

SuperRecovery给用户带来超凡的数据保护和硬盘保护功能。其设定值为12个可选热键,用户可自行选择设置。其出厂缺省设定值为LSHIFT+F12。

### SuperSpeed SuperSpeed

按<Enter>键进入设置 SuperSpeed 各选项。详情请参考第 44 页。

## 💋 警告:

请慎重设置中央处理器的工作频率,我们建议不要随意将 CPU 的频率调至高于其正常的工作范围,本公司将不会负责由此产生的任何损毁。

## 第三章 BIOS 设置

Phoenix - AwardBIDS CHOS Sctup Utility SuperSpeed Auto Detect PCI Clk [Enabled] Ratio Free [Disabled] CFU Clock Ratio [14 X] \*\*\*\* Overclock and Performance Setting \*\*\*\* Overclock LDefaultj \*\*\*\* Overclock +/-/PU/PD:Walue F1D:Save ESC:Exit F1:General Help F5: Previous Values F6: Fail-Safe Defaults F7: Optimized Defaults

SuperSpeed 设置菜单

## ◆Auto Detect PCI Clk(默认值: Enabled)

此选项用于设置是否关闭空的PCI时钟以减少电磁干扰。设定值有 Disabled 和 Enabled。

#### ✤Spread Spectrum(默认值: Disabled)

设置此项为 Enabled 可以大大地减少由系统产生的电磁干扰。

◆Ratio Free(默认值: Disabled)

使用此项可将 CPU 倍频设置为最小,从而用户可以超频外频以提高系统性能。

◆CPU Clock Ratio(默认值:依CPU 规格而定) 此选项用于设定非锁频 CPU 的倍频。

#### **◇Overclock**(默认值: Default)

此选项用于设置超频和系统性能设定。设定值有 Default, Manual 和 Optimal R e fe rence。

1)"Default"表示无超频。 2)选择"Manual"时,下列选项会被激活,用户可以自己进行设置。

- ◆System Memory Frequency(默认值: Auto) 此选项用于设置系统内存的频率。
- ◆CPU Clock(默认值: 依 CPU 规格而定) 此选项用于设定 CPU 频率。

### ♦PCI Express Clock(默认值: 100)

此选项用于设定 PCI Express 频率。

## ❖PCI Bus Clock(默认值: 33.33Mhz)

此选项用于设定 PCI Bus 频率。

## 第三章 BIOS 设置

- ◆CPU Voltage Regulator(默认值: Default) 此选项用于调节CPU 电压值。
- ✤Memory Voltage(默认值: Default) 此选项用于调整内存电压值。
- ✤System Core Voltage(默认值: Default) 此选项用于调整系统电压值。
- 3)设置为"Optimal Reference"时, Super Level 选项会被激活。

## ◆Super Level(默认值: L1)

此选项用于设置超频级别。频率随级别的变化而不同。级别设得越高,频率增 得越高。

## 高级 BIOS 功能设置(Advanced BIOS Features)

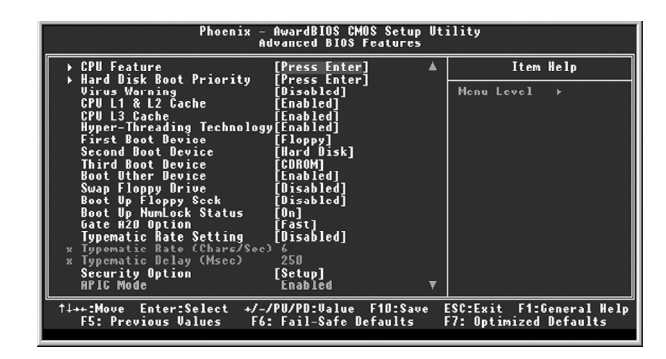

Advanced BIOS Features 设置菜单

## CPU Feature

按<Enter>键设定 CPU Feature 各项参数。详见第 49 页。

#### Hard Disk Boot Priority

此选项用于选择硬盘启动优先顺序。按下<Enter>后,使用<PageUp>/<PageDn>或上下箭头键来选择硬盘,然后按<+>或<->键改变硬盘的优先顺序;按<Esc>键退出。

#### ✤Virus Warning(默认值: Disabled)

此选项用来设定 IDE 硬盘引导扇区病毒入侵警告功能。此项设为开启后,如果 有程序企图在此区中写入信息,BIOS 会在屏幕上显示警告信息,并发出蜂鸣警 报声。设定值为 Disabled 和 Enabled。

注:此功能仅保护开机扇区,无法保护整个硬盘。

## ♦ CPU L1 & L2 Cache(默认值: Enabled)

此选项用来关闭或开启 CPU 内部一级及二级高速缓存。设定值有 Disabled 和 Enabled。

#### ◆CPU L3 Cache(默认值: Enabled)(可选)

此选项用来关闭或开启 CPU 内部三级高速缓存。设定值有 Disabled 和 Enabled。

#### ✤Hyper-Threading Technology(默认值: Enabled)

此选项用来关闭或开启 CPU 的超线程功能。设定值有 Disabled 和 Enabled。 <u>注:只有安装了支持超线程功能的 CPU 后,此项才会显示。</u>

## 第三章 BIOS 设置

#### ❖First/Second/Third Boot Device(默认值: Floppy/Hard Disk/CDROM)

此选项可让您设定 BIOS 要加载磁盘操作系统的开机引导设备的顺序。设定值有 Floppy, LS120, Hard Disk, CDROM, ZIP100, USB-FDD, USB-ZIP, USB-CDROM, LAN 和 Disabled。

#### ◆Boot Other Device(默认值: Enabled)

此选项设定为 Enabled 时,可让系统在由第一 / 第二 / 第三开机设备失败时, 试着从其它设备开机。

#### ♦Swap Floppy Drive(默认值: Disabled)

如果您系统中安装有两个软盘驱动器,则设定此项为"Enabled"可交换软盘 驱动器 A 和 B 的盘符。设定值有 Disabled 和 Enabled。

#### ◆Boot Up Floppy Seek(默认值: Disabled)

设定为 Enabled 时,则在系统引导中,BIOS 会激活软驱。如果系统无法检测 到软驱(由于配置不正确或本身就没有软驱),系统则会弹出相应的错误信息。 设定值有 Disabled 和 Enabled。

#### ✤Boot Up NumLock Status(默认值: On)

此选项用来设置开机后 NumLock 的状态。设定为 On 将会使 NumLock 随系统 开机而激活。设定为 Off,用户可将数字键当方向键使用。设定值有 On 和 Off。

#### ❖Gate A20 Option(默认值: Fast)

本选项用以设定存取 1MB 上内存所需使用的 A20 信号控制选项。设定 Normal 和 Fast。

### ✤Typematic Rate Setting(默认值: Disabled)

设定为 Enabled 则可激活后续两选项。设定为 Disabled 则关闭后续两选项。

#### ✤Typematic Rate (Chars/Sec)(默认值: 6)

设定持续按键不放时,重复输入同一字符的速率。

#### ✤Typematic Delay (Msec)(默认值: 250)

设定按键不放持续至开始自动重复输入同一字符所需的时间。

#### ✤Security Option(默认值: Setup)

设定为"Setup"时,则进入CMOS SETUP 画面时,要求输入密码;设定为"System"时,无论是开机还是进入CMOS SETUP 画面时,都要求输入密码。

#### ✤APIC Mode(默认值: Enabled)

本选项用来开启或关闭芯片组内建的 APIC 模式。设定值有 Disabled 和 Enabled

### 第三章 BIOS 设置

\*MPS Version Control For OS(默认值: 1.4) 此选项用以设定 NT4.0S 中所使用的 MPS table 的版本。

## ◆OS Select For DRAM > 64MB(默认值: Non-OS2) 设定为 "Non-OS/2", 您便无法在内存大于 64MB 的系统上执行 OS/2。选择 "OS2"时,则容许您在大于 64MB 内存的系统上执行 OS/2。

## ◆Report No FDD For WIN 95(默认值: No) 设定 BIOS 是否报告 Windows95 操作系统未装置软驱。设定值有 No 和 Yes。

#### ✤Full Screen LOGO Show(默认值: Enabled)

此选项用于设定系统开机时是否以全屏形式显示 Logo。设定值有 Disabled 和 Enabled。

## ◆Small Logo (EPA) Show(默认值: Disabled) 此选项用于设定系统开机时是否显示 EPA 图标。设定值有 Disabled 和 Enabled。

## 第三章 BIOS 设置

| Phoenix - AwardBIOS CMOS Setup Utility<br>CPU Feature                                          |                                                                            |                                                    |  |
|------------------------------------------------------------------------------------------------|----------------------------------------------------------------------------|----------------------------------------------------|--|
| Delay Prior to Thermal                                                                         | 1 [16 Min]                                                                 | Item Help                                          |  |
| TH2 Paras Backgereau<br>TH2 Paras UBD<br>TH2 Para UBD<br>Limit GPUIU MaxVal<br>NX BIOS Control | i o snai Honitor i<br>j e sajsvij<br>[0.8325vi]<br>[Disabled]<br>[Enabled] | Henu Level →>                                      |  |
| †↓→←:Move Enter:Select<br>F5: Previous Values                                                  | +/-/PU/PD:Value F10:Save<br>F6: Fail-Safe Defaults                         | ESC:Exit F1:General Help<br>F7: Optimized Defaults |  |

CPU Feature 设置菜单

- ◆ Delay Prior to Thermal(默认值: 16Min)
   此选项用于设置 CPU 自动进入节能模式的时间。设定值有 4 Min, 8 Min, 16
   M in 和 32 Min。
- ◆Thermal Management(默认值: Thermal Monitor 1)(选配) 此选项用来设置管理 Prescott CPU 的热量。
- ◆TM2 Bus Ratio(默认值: 依 CPU 规格而定)(选配) 该项的设定值应 CPU 规格的不同而显示不同。
- ◆TM2 Bus VID(默认值: 依 CPU 规格而定)(选配) 该项的设定值应 CPU 规格的不同而显示不同。
- ◆Limit CPUID MaxVal(默认值: Disabled) 此选项用来设置是否限制CPUID MaxVal 值。
- ◆NX BIOS Control(默认值:依CPU规格而定) 将此项设置为"Disabled"时,系统会将NX特性图标归位为"0"。

## 高级芯片组功能设置(Advanced Chipset Features)

| Phoenix - AwardBIOS CMOS Setup Utility<br>Advanced Chipset Features                                                                                                    |                                                                          |                    |                                                   |
|----------------------------------------------------------------------------------------------------|--------------------------------------------------------------------------|--------------------|---------------------------------------------------|
| DRAM Timing Selectable                                                                                                    | [By SPD]                                                                 |                    | Item Help                                         |
| <ul> <li>LHS Latency time</li> <li>DBRM HRS% to CDS% Dclay</li> <li>DBRM RAS% to CDS% Dclay</li> <li>RPmcharge dealy (CHRS)</li> <li>SLP_S4# Assertion Width</li> <li>System B108 Cacheable</li> <li>Wideo B108 Cacheable</li> <li>Memory Hole At 15M-16M</li> <li>PL Express Root Port Func</li> </ul> | 3<br>4<br>8<br>[4 to 5 Sec.]<br>[Enabled]<br>[Disabled]<br>[Press Enter] |                    | Monu Lovo] →                                      |
| ** UGA Setting **<br>PE6/Ouchip UGA Control<br>PE6 Force X1<br>On-Chip Video Memory Size<br>On-Chip Frame Buffer Size<br>FIRED Memory Size<br>BUHT Memory Size<br>Boot Display                                                                                                    | [Autu]<br>[Disabled]<br>[Press Enter]<br>8MB<br>0MD<br>12.9MB<br>[Auto]  | Ŧ                  |                                                   |
| †↓→+:Move Enter:Select +/-/<br>F5: Previous Values F6:                                                                                                    | PU/PD:Value F10<br>Fail-Safe Defau                                       | J:Save E<br>ilts E | SC:Exit F1:General Help<br>F7: Optimized Defaults |

Advanced Chipset Features 设置菜单

#### ◆DRAM Timing Selectable(默认值: By SPD)

本选项用于设定 DRAM 的读写速度。选择"By SPD", DRAM 速度由 DRAM 数据寄存器控制。选择"Manual",则 DRAM 速度由用户自行设定。

◆CAS Latency Time(默认值:依内存而定)

设置 DRAM CAS 信号的延迟时间。设定值有 3, 2.5, 2 和 Auto。

## ◆DRAM RAS# to CAS# Delay(默认值:依内存而定)

此项用于设置RAS(行地址选通信号)与CAS(列地址选通信号)之间的延迟时间。 设定值有2,3,4,5和Auto。

## ✤DRAM RAS# Precharge(默认值: 依内存而定)

此项用于设置 DRAM RAS(行地址选通信号)预充电时间。设定值有2,3,4,5 和 Auto。

◆Precharge delay (tRAS)(默认值: 依内存而定)

此项用于设置 DRAM 的预充电延迟时间。

◆SLP\_S4# Assertion Width (默认值: 4 to 5 Sec.) 设定值有 1 to 2 sec., 2 to 3 sec., 3 to 4 sec., 4 to 5 sec.。

## ❖System BIOS Cacheable(默认值: Enabled)

此选项用于设置系统 BIOS 是否被读入缓存。设定值有 Disabled 和 Enabled。

## ❖Video BIOS Cacheable(默认值: Disabled)

此选项用于设置视频 BIOS 是否被读入缓存。设定值有 Disabled 和 Enabled。

## 第三章 BIOS 设置

◆Memory Hole At 15M-16M(默认值: Disabled) 此选项用于设置是否将 15M-16M 的内存地址段保留给 ISA 扩展卡。设定值有 Disabled 和 Enabled。

#### PCI Express Root Port Func

按<Enter>键进入设置 PCI Express root port 功能选项。详情请参照第52页。

### ❖PEG/Onchip VGA Control(默认值: Auto)

如果您想使用板载VGA,请将此项设定为"Onchip VGA";如果您想使用PCI Express x16 显卡,则需将此项设定为"PEG Port";若设置此项"Auto",则BIOS 会自动检测并激活您所使用的设备。

## ♦ PEG Force X1(默认值: Disabled)

此项可用于将 PCI Express x16 插槽设置为 PCI Express x1 插槽。 <u>注:使用 PCI Express x16 设备时,此项才会显示。</u>

## ❖On-Chip Video Memory Size(默认值: Press Enter)(选配)

此项用于控制以下三项。按<Enter>键进入手动进行设置。设定值有1MB-127MB。

#### ❖On-Chip Frame Buffer Size(选配)

此项用于显示 frame buffer 的大小值。

## ✤ FIXED Memory Size(选配)

此项显示为用户为其所用的板载 VGA 设置的固定存储大小。

#### ✤ DVMT Memory Size(选配)

此项显示为用户在 On-Chip Video Memory Size 中所设置的 DVMT(Dynamic Video Memory Technobgy)内存大小。使用 DVMT(动态显存技术)技术可确保 系统内存资源得到充分有效的利用。

## ✤Boot Display(默认值: Auto)

此项用于设置启动显示设备。设定值有Auto,CRT,TV和EEP。

## 第三章 BIOS 设置

| Phoenix - AwardBIOS CMOS Setup Utility<br>PCI Express Root Port Func                            |                                                    |  |  |
|-------------------------------------------------------------------------------------------------|----------------------------------------------------|--|--|
| PCI Express Port 1 [Auto]                                                                       | Item Help                                          |  |  |
| PEI-E Compliancy Mode [v1.03]                                                                   | Menu Level →>                                      |  |  |
| ↑ →-:Move Enter:Select +/-/PU/PD:Value F1D:Save  <br>F5: Previous Values F6: Fail-Safe Defaults | ESC:Exit F1:General Help<br>F7: Optimized Defaults |  |  |

PCI Express Root Port Func 设置菜单

## ◆PCI Express Port 1/2/3/4(默认值:Auto)(选配)

此项用于设置是否启用 PCI Express 端口 1/2/3/4。设定值有 Auto, Enabled 和 Disabled。

## ♦PCI-E Compliancy Mode(默认值: v1.0a)

此项用于选择 PCI Express 适应模式的版本号。版本设定值包括 v1.0a 和 v1.0。

外围设备设置(Integrated Peripherals)

| Phoenix - AwardBIOS CHOS Setup Utility<br>Integrated Peripherals |                                                    |                                                    |           |
|------------------------------------------------------------------|----------------------------------------------------|----------------------------------------------------|-----------|
| OnChip IDE Device     Onboard Device                             | [Press Enter]                                      | evice [Press Enter]                                | Item Help |
| → Super10 Device                                                 | [fress Enter]                                      | Menu Levol ≯                                       |           |
| †↓++:Move Enter:Select<br>F5: Previous Values                    | +/-/PU/PD:Ualue F10:Save<br>F6: Fail-Safe Defaults | ESC:Exit F1:General Help<br>F7: Optimized Defaults |           |

外围设备设置菜单

用箭头键选择,按<Enter>键进入设置。以下是各种选项的说明及设置方法:

| Phoenix - AwardBIOS CMOS Setup Utility<br>OnChip IDE Device                                                                                                    |                                                                                                    |  |
|----------------------------------------------------------------------------------------------------|----------------------------------------------------------------------------------------------------|--|
| IDE HOD Block Møde     [Enabled]       IDE UMA transfer access     [Enabled]       Un Ghip Primary PGI IDE     [Enabled]       IDE Primary Master PID     [Auto]       IDE Primary Master PID     [Auto]       IDE Primary Master PID     [Auto]       IDE Primary Master PID     [Auto]       IDE Primary Slave UDMA     [Auto]       IDE Secondary Master PID     [Auto]       IDE Secondary Slave FID     [Auto]       IDE Secondary Slave FID     [Auto]       IDE Secondary Slave FID     [Auto]       IDE Secondary Slave FID     [Auto]       IDE Secondary Slave FID     [Auto]       IDE Secondary Slave FID     [Auto]       IDE Secondary Slave FID     [Auto]       IDE Secondary Slave FID     [Auto]       IDE Secondary Slave FID     [Auto]       IDE Secondary Slave FID     [Auto]       IDE Secondary Slave FID     [Auto]       Saffa Mode     [DP]       On Chip Serial ATA     [DP]       PATA IDE Mode     [Primary]       Saffa Mode     [Primary]       Saffa Mode     [Primary]       Saffa Mode     [Primary]       Saffa Mode     [Primary]       Saffa Mode     [Primary]       Saffa Mode     [Primary]       Saffa Mode     [Prima | Iten Help<br>Henu Level →><br>If your IBE hard drive<br>supports black made<br>celeot Enabled for<br>automatic detection of<br>the optimal number of<br>black read/writes per<br>sector the drive can<br>support |  |
| ↑↓→+:Move Enter:Solect →/-/PU/PD:Ualue F1D:Save E<br>F5: Previous Values F6: Fail-Safe Defaults F                                                                                                    | SC:Exit F1:General Help<br>7: Optimized Defaults                                                                                                    |  |

Onchip IDE 设备设置菜单

## ✤IDE HDD Block Mode(默认值: Enabled)

此选项用于设置是否允许 IDE HDD 块操作模式。设定值有 Enabled 和 Disabled。

## ✤IDE DMA transfer access(默认值: Enabled)

此选项用于设置 IDE 传输方式。设定为"Enabled"时, IDE 传输方式使用 DMA 模式;设定为"Disabled"时, IDE 传输方式使用 PIO 模式。

## ❖On-Chip Primary PCI IDE(默认值: Enabled)

此选项用于设定是否启用板上集成的主 PCI IDE 界面。设定值有 Enabled 和 Disabled。

### 第三章 BIOS 设置

#### ◆IDE Primary Master/Slave PIO (默认值: Auto)

此两项用于设置第一组 IDE 主 / 从控制器下的 PIO 传输模式。建议设定为 Auto 由 BIOS 自动侦测。

#### ✤IDE Primary Master/Slave UDMA (默认值: Auto)

此两项用于设置第一组主 / 从设备是否支持 Ultra DMA。设定为 "Auto", BIOS 将自动侦测 IDE 硬盘是否支持 Ultra DMA;设定为 "Disabled" 将关闭 Ultra DMA 功能。

#### ♦SATA Mode(默认值: IDE)

#### ✤On-Chip Serial ATA(默认值: Enhanced Mode)

#### ✤PATA IDE Mode(默认值: Primary)

On-Chip Serial ATA 选项设定为 Combined Mode 时,用户可对此项进行设置。 此项用于设定 PATA IDE 模式。设定值有 Primary 和 Secondary。

#### ❖SATA Port(默认值: P2, P4 is Secondary)

此项用于设定 SATA 端口。

#### ✤IT8212F Controller(默认值: IDE Mode)

此项用于设定 IT8212F 控制器。

## 第三章 BIOS 设置

| Phoenix - AwardBIOS CMOS Setup Utility<br>Onboard Device                                                                                                    |                                                    |  |  |
|----------------------------------------------------------------------------------------------------|----------------------------------------------------|--|--|
| USB Controller [Enabled]                                                                                                    | Item Help                                          |  |  |
| USB 7.9 Controller [Enabled]<br>USB Krybord Support<br>REAlizatory Dudio Select [Auto]<br>Robaard Lan Cantroller [Enabled]<br>Onboard Lan Boot ROM [Disabled] | Henu Level →>                                      |  |  |
| †i→+:Move Enter:Select →/-/PU/PD:Value F10:Save<br>F5: Previous Values F6: Fail-Safe Defaults                                                                 | ESC:Exit F1:General Help<br>F7: Optimized Defaults |  |  |

Onboard Device 设置菜单

#### **◇USB Controller(默认值: Enabled)**

此选项用于设置是否启用 USB 控制器。设定值有 Disabled 和 Enabled。

## **◇USB 2.0 Controller(默认值: Enabled)**

此选项用于设置是否启用 USB 2.0 控制器。设定值有 Disabled 和 Enabled。

## **◇USB Keyboard Support(默认值: Disabled)**

此选项用于设置在传统操作系统(如 DOS)下是否启用 USB 键盘控制器。设定值 有 Disabled 和 Enabled。

#### ◆USB Mouse Support(默认值: Disabled)

此选项用于设置在传统操作系统(如DOS)下是否启用USB 鼠标控制器。设定值 有 Disabled 和 Enabled。

## ☆Azalia/AC97 Audio(默认值: Auto)

此选项用于设置是否启用板载 Azalia/AC97 Audio 功效。设定值有 Disabled 和 Auto。

#### ◆Onboard LAN Controller(默认值: Enabled)

此选项用于设置是否启用板载网卡控制器。设定值有 Disabled 和 Enabled。

#### **◇Onboard Lan Boot ROM(默认值: Disabled)**

此选项用于设置是否加载网卡启动芯片。设定值有 Disabled 和 Enabled。

## 第三章 BIOS 设置

| Phoenix - AwardB10S CMOS Setup Utility<br>Super10 Device                                                                                                    |                                                    |  |
|----------------------------------------------------------------------------------------------------|----------------------------------------------------|--|
| Power On By Mouse [Disabled]                                                                                                    | Item Help                                          |  |
| rover Un by Reyboard [Disabled]<br>* All Power BM Password Enter<br>the start FUE Correlter Enabled]<br>Onboard Serial Port 1 [3F8/1006]<br>Onboard Serial Port 2 [3F8/1006]<br>UBAT Mode Select [Normal]<br>* UHZ Duplex Mode Half<br>Unboard Parallel Port [378/100/]<br>Parallel Port Mode [3PP]<br>ECP Mode Use OH<br>ECP Mode Use OH<br>* PURON AFREY PMM-Fail OFF | Henu Level ≯≯                                      |  |
| 1→++:Move Enter:Select +/-/PU/PD:Ualue F1D:Save<br>F5: Previous Values F6: Fail-Safe Defaults                                                                                                    | ESC:Exit F1:General Help<br>F7: Optimized Defaults |  |

SuperIO Device 设置菜单

### ♦ Power On By Mouse (默认值: Disabled)

此项用于设置是否通过鼠标操作来启动计算机。设定值有: Disabled, Mouse Move(移动鼠标), Mouse Click(点击鼠标)。

## ◆Power On By Keyboard(默认值: Disabled)

此项用于设置是否通过键盘操作来启动计算机。 设定值有: Disabled, Pass-word(密码), Hot KEY(热键), Any KEY(任意键)和Keyboard98。

### ♦KB Power On Password(默认值: Enter)

当 Power On By Keyboard 一项设定为 Password 时,用户可使用此项来设置启动计算机的键盘开机密码。

## ✤Hot Key Power On(默认值: Ctrl-F1)

当 Power On By Keyboard 一项设定为 Hot KEY(热键)时, 用户可使用此项来设置唤醒系统的热键组合。设定值有: Ctrl+F1-F12。

#### ◆Onboard Serial Port 1/2(默认值: 3F8/IRQ4 /2F8/IRQ3)

此选项用于设置板上串口 1/2 的 I/O 地址及中断请求信号。

### **◇UART Mode Select(默认值: IrDA)**

此选项用于红外线功能设定。设定值有 Normal, IrDA 和 ASKIR。该 UART 模式的设定值由板上安装的红外模块决定。

## ❖UR2 Duplex Mode (默认值: Half)

当UART 2模式设定为ASKIR 或IrDA时此项才会激活。此项用于设置UART 工作方式。设定值有Full(全双工)和Half(半双工)。全双工意味着您可以同时传送和接收数据,而半双工则只能在一段时间内传送或者接收数据,无法同时进行。

## 第三章 BIOS 设置

#### ♦ Onboard Parallel Port (默认值: 378/IRQ7)

此选项用于定义板上并行口控制器的 I/O 地址及 IRQ 中断信号。设定值有 Disabled, 378/IRQ7, 278/IRQ5 和 3BC/IRQ7。

#### ✤Parallel Port Mode (默认值: SPP)

此选项用于指定并行端口的数据传输协议,有4项可供选择:SPP(标准型并行端口), EPP(增强型并行端口), ECP(扩展性能端口), ECP+EPP。

## ◆ECP Mode Use DMA (默认值: 3)

此项用于选择使用 ECP 模式时并行端口的 DMA 通道。只有当 Parallel Port M ode 设定为"ECP"时,此项才可进行设置。设定值为 3 和 1。

#### ♦ PWRON After PWR-Fail (默认值: Off)

此项用于设定电源突然断电后,重新恢复供电时,电脑电源该如何处理,可选项有:Off(保持关机状态),On(重新开机),Former-Sts(回复到断电前状态)。

## 电源管理设置(Power Management Setup)

| [Enabled]<br>[S1(POS)]<br>Auto        | *                                                                                                    | Item Help                                                                                                    |
|---------------------------------------|----------------------------------------------------------------------------------------------------|----------------------------------------------------------------------------------------------------|
| Auto                                  |                                                                                                    |                                                                                                    |
| FU D C' 7                             |                                                                                                    | Menu Level →                                                                                                    |
| [USEP DETINE]                         |                                                                                                    |                                                                                                    |
| [Yes]                                 |                                                                                                    |                                                                                                    |
| [Stop Grant]<br>[3]                   |                                                                                                    |                                                                                                    |
| [Disabled]                            |                                                                                                    |                                                                                                    |
| [Instant-Off]                         |                                                                                                    |                                                                                                    |
| [50.0%]<br>[Epabled]                  |                                                                                                    |                                                                                                    |
| [Enabled]                             |                                                                                                    |                                                                                                    |
| Disabled                              |                                                                                                    |                                                                                                    |
| [Disabled]                            |                                                                                                    |                                                                                                    |
| ŭ: 0: 0                               | •                                                                                                    |                                                                                                    |
| /PU/PD:Value F10<br>: Fail-Safe Defau | :Save  <br>lts                                                                                                    | ESC:Exit F1:General Help<br>F7: Optimized Defaults                                                                                                    |
|                                       | (DPVR)<br>(Yes)<br>(Yes)<br>(J)<br>(Disabled)<br>(Disabled)<br>(Instant-Off)<br>(Instant-Off)<br>(Enabled)<br>(Enabled)<br>(Enabled)<br>(Disabled)<br>(Disabl | DPPKB; I TARG<br>  Yes]<br>[Stop Grant]<br>[J]<br>[Disabled]<br>[Disabled]<br>[Insled]<br>[Enabled]<br>[Enabled]<br>[Disabled]<br>[Disable |

Power Management Setup 设置菜单

#### ♦ ACPI Function (默认值: Enabled)

本选项用于设定启用或关闭 ACPI(高级配置和电源管理接口)功能。 ACPI表示高级配置和电源管理接口(Advanced Configuration and Power M anagem ent Interface)。ACPI定义了操作系统(支持 ACPI 的操作,如 Windows 2000, WindowsXP)、BIOS 和系统硬件之间的新型工作接口。这些 新接口包括允许这些操作系统控制电源管理和设备配置的机制。

## ◆ACPI Suspend Type (默认值: S1 (POS))

此选项用于设定 ACPI 功能的节电模式。

选择 "S1(POS)" 模式时,系统在暂停后电源不会被切断,仍然保持供电状态,可随时唤醒。选择 "S3(STR)"模式时,系统在暂停后电源会被切断, 但进入STR之前的状态可以保存到内存,STR功能唤醒时可以快速回到以前 的状态。选择 "S1&S3"模式时,系统自动选择暂停模式。

## ◆Run VGABIOS if S3 Resume(默认值: Auto)

此选项用于设置从S3模式唤醒时是否初始化VGA BIOS。可设定值有: Auto(自动重新初始化显示卡), Yes(重新初始化显卡), No(该功能无效)。

#### ✤Power Management(默认值: User Define)

此选项用于设置电源管理方式。可设置为: User Define(由用户自定义), Min Saving(最小的省电模式), Max Saving(最大的省电模式)。

#### ❖Video Off Method(默认值: DPMS)

此选项用于设定屏幕关闭方式。

选择"Blank Screen"模式时,当电脑进入省电模式后,只关闭屏幕显示, 屏幕的垂直和水平扫描动作仍持续进行。选择"V/H SYNC + Blank"模式时,

## 第三章 BIOS 设置

当电脑进入省电模式后,屏幕的垂直和水平扫描动作停止。DPMS模式是一种 新的屏幕电源管理系统,需要所使用的显示器支持。

#### ❖Video Off In Suspend(默认值: Yes)

此选项用于设定系统进入睡眠状态时,是否关闭视频。设定值有 No(不关闭)和 Yes(关闭)。

#### ✤Suspend Type(默认值: Stop Grant)

此选项用于设置沉睡模式。设定值有 Stop Grant (保存整个系统的状态,然 后关掉电源)和 PwrOn Suspend (CPU 和核心系统在低量电源模式,保持电源供 给)。

## ✤MODEM Use IRQ(默认值: 3)

此选项用于设置 Modem 的中断号。如果您希望 Modem 接收到来电时会自动唤 醒系统,请通过本项设置 Modem 的中断号。

#### ✤Suspend Mode(默认值: Disabled)

此选项用于设置系统进入睡眠状态前的闲置时间。设定值有 Disabled 和1Min -1hour。

## ♦HDD Power Down(默认值: Disabled)

此选项用于设置一段时间内不使用硬盘时是否关闭硬盘电源。设定值有 Disabled 和 1Min- 15Min。

#### ♦ Soft-Off by PWR-BTTN(默认值: Instant-Off)

此选项用于设置关闭电源的方式。此功能仅对使用ATX的电源接头才有效。 选择"Instant-Off"时,当按下电源开关时,立即将电源关闭。 选择"Delay 4 Sec"时,按住电源开关不放,直到4秒钟过后,电源才会关闭。

#### ◆CPU THRM-Throttling(默认值: 50.0%)

## ♦ Wake up by PCI card(默认值: Enabled)

此选项用于设置系统是否可由 PCI 卡唤醒。设定值有 Disabled 和 Enabled。

### ♦ Wake up by Ring(默认值: Enabled)

此选项设为Enabled时,任何时候有信号传到Modem时,系统可从软关机或节 能模式中启动。打开此项功能后,能够用远程软件打开计算机。但需要有相应 硬件和软件的支持。设定值有 Disabled 和 Enabled。

### 第三章 BIOS 设置

#### **♦ Wake up On LAN(默认值: Enabled)**

此项用于设置系统是否可通过网卡唤醒。设定值有 Disabled 和 Enabled。

## ◆USB KB WakeUp From S3(默认值: Disabled)

此项用于设定是否通过USB键盘/鼠标操作将系统从S3(挂起到RAM)的睡眠状态 唤醒。设定值为 Disabled 和 Enabled。

#### ♦ Resume by Alarm(默认值: Disabled)

此选项用于设置定时开机功能。要实现此功能,必须取消开机密码功能,同时 要接通主机电源。设定值有 Disabled 和 Enabled。

### Date (of Month) Alarm

当"Resume by Alarm"选项设定为"Enabled"时,此项可进行设置。 此选项用于设置定时开机的日期。设定值有0-31。

#### Time (hh:mm:ss) Alarm

当 "Resume by Alarm" 选项设定为 "Enabled"时,此项可进行设置。 此选项用于设置定时开机的时间。设定值有 hh:0-23; mm:0-59; ss:0-59。

#### ♦ Primary/Secondary IDE 0/1(默认值: Disabled)

这两项用于设置主 / 从 IDE 0/1 设备有存取动作要求时,是否取消目前 PC 及该 IDE 的睡眠状态。设定值有 Disabled 和 Enabled。

#### ✤FDD, COM, LPT Port(默认值: Disabled)

此选项用于设置软驱,串口,并口设备有存取动作要求时,是否取消目前PC 及该 IDE 的睡眠状态。设定值有 Disabled 和 Enabled。

#### ♦ PCI PIRQ[A-D]#(默认值: Disabled)

此选项用于设置主 PCI 设备是否能唤醒系统。设定值有 Disabled 和 Enabled。

## PnP/PCI参数设置(PnP/PCI Configurations)

| Phoenix - AwardB10S CHOS Setup Utility<br>PnP/PCI Configurations                                                                                                    |                                                                                                    |                                                    |
|----------------------------------------------------------------------------------------------------|----------------------------------------------------------------------------------------------------|----------------------------------------------------|
| Init Display First<br>Reset Configuration Data                                                                                                    | [PCI Slot]<br>[Disabled]                                                                                                  | Item Help                                          |
| Resources Controlled By<br>x IRQ Resources                                                                                                    | [Auto(ESCD)]<br>Press Enter                                                                                               | Menu Level →                                       |
| PCI/UGA Palette Snoop<br>INT Pin 1 Assignment<br>INT Pin 2 Assignment<br>INT Pin 3 Assignment<br>INT Pin 4 Assignment<br>INT Pin 6 Assignment<br>INT Pin 7 Assignment<br>INT Pin 7 Assignment<br>INT Pin 7 Assignment<br>INT POI Express relative i<br>Maximum Payload Size | (Disabled)<br>[Auto]<br>[Auto]<br>[Auto]<br>[Auto]<br>[Auto]<br>[Auto]<br>[Auto]<br>[Auto]<br>[Auto]<br>tons ##<br>[4096] |                                                    |
| ↑↓++:Move Enter:Select +/-<br>F5: Previous Values F6                                                                                                    | /PU/PD:Ualue F10:Save<br>: Fail-Safe Defaults                                                                             | ESC:Exit F1:General Help<br>F7: Optimized Defaults |

PnP/PCI Configurations 设置菜单

## ✤Init Display First (默认值: PCI Slot)

此选项用于设置启动计算机时最先使用的显示设备。

## ◆Reset Configuration Data (默认值: Disabled)

该选项用于重新复位配置数据。由于系统 BIOS 支持 PnP 特性,因此系统需要 **¼ 萬 ¾ Ď μ Ä Ď Ē ዽ ᡚ э ἐ ኣ Ď ² 3 ἑ š ዿ » É Ե ø Ø ξ ā ξ ዽ ቑ Ø ຽ ø Æ SCD** (Extended System Configuration D a ta,可扩展系统配置数据),它用于存储该 设备的 IRQ, DMA, I/O 和内存的配置。如果选择了 Disabled,系统只在硬件配置 改变时才更新 ESCD;如果选择了 Enabled,系统将强制修改 ESCD,随后再把它 设成 Disabled。

## ◆Resources Controlled By (默认值: Auto(ESCD))

此选项用于设置系统资源控制方式。

如果将其设置为Auto,BIOS将自动检测系统资源,并为所有的外部设备分配中断 IRQ和DMA通道。如果遇到无法解决的冲突问题时,可设成Manual,这时可人 1 ÉÖĆSA或PCI设备所占有的资源。人工设置时必须保证没有IRQ/DMA和I/O 冲突。

## IRQ Resources

如果 Resources Controlled By 选项设定为 "Manual",则可对此项进行修改。按下<Enter>键后,用户可手动设置 IRQ 资源。

#### ✤PCI/VGA Palette Snoop(默认值: Disabled)

如果您使用的是非标准的VGA卡,如图形加速卡或是MPEG视频卡,在显示色彩方面不够准确,设置该项可解决这一问题。设定值有Enabled和Disabled。

## 第三章 BIOS 设置

#### ♦INT Pin 1-8 Assignment(默认值: Auto)

此项用于分配各个PCI设备的中断请求。

## ♦ Maximum Payload Size(默认值: 4096)

此选项用于设定 PCI Express 设备的最大 TLP 负荷值。负荷单位为 byte(字节)。 设定值有 128, 256, 512, 1024, 2048 和 4096。

## 系统监测(PC Health Status)

| Phoenix - AwardBIOS CMOS Setup Utility<br>PC Health Status                                                                                                    |                                              |                                                            |
|----------------------------------------------------------------------------------------------------|----------------------------------------------|------------------------------------------------------------|
| Case Open Warning                                                                                                    | [Disabled]                                   | Item Help                                                  |
| Shutdown Lemperature<br>Worning Temperature<br>Driver<br>Vddr<br>+ 3.30<br>+ 5.00<br>+ 12 U<br>Voltage Battery<br>CPD Lemperature<br>System Temperature<br>CPU Fan Speed<br>System Fan Speed | [Disabled]<br>[Disabled]                     | Henu Level →                                               |
| †i→+:Move Enter:Select<br>F5: Previous Values                                                                                                    | +/-/PU/PD:Value F10:<br>F6: Fail-Safe Defaul | Save ESC:Exit F1:General Help<br>ts F7: Optimized Defaults |

PC Health Status 设置菜单

## ❖Case Open Warning (默认值: Disabled)

此选项用于设置是否启用机箱开启警告功能。

### ♦ Shutdown Temperature(默认值: Disabled)

此选项用于设定系统温度的上限。当CPU 温度高于设定值之后主板将会自动切 ¶ ¼ Ė Ś Ś ₺ ₺ Ź ¶ Ď Ď Š 0°C/158°F, 75°C/167°F 和 Disabled。

#### ♦ Warning Temperature(默认值: Disabled)

本选项用于设定系统的报警温度。设定值有 Disabled, 50°C/122°F, 53°C/ 127°F, 56°C/133°F, 60°C/140°F, 63°C/145°F, 66°C/151°F 和 70°C/158°F。

## ◆CPU Vcore/Vddr/+3.3 V/+5.0 V/+12 V(选配)

系统自动侦测出的当前的各项电压值。

## ❖Voltage Battery(选配)

此选项用于显示电池电压值。

## 第三章 BIOS 设置

- ◆CPU Temperature 系统自动侦测出的当前 CPU 温度值。
- ✤System Temperature 系统自动侦测出的当前系统温度值。
- ◆CPU Fan Speed 系统自动侦测出的当前 CPU 风扇的转速。
- ✤System Fan Speed 系统自动侦测出的当前系统风扇的转速。

## 第三章 BIOS 设置

## 加载 BIOS 设定的缺省值(Load Fail-Safe Defaults)

选择本项按<Enter>键,将弹出一个对话框让您装载 BIOS 设定的缺省值。选择<Y> 然后按<Enter>键将装载缺省值。选择<N>并按回车键将不装载。BIOS 设定的缺 省值设置了系统最基本的功能以保证系统的稳定性。如果您的电脑不能正常工作, 试着先装载此默认值以使系统能回复正常,然后再进行下一步的故障检测。如果您 只是想让其中的某一项装载缺省值,您可以选中该项后,按下<F6>键。

### 加载最佳缺省值设置(Load Optimized Defaults)

选择本项按下<Enter>键,将弹出一个对话框让您装载 BIOS 设定的最佳缺省值。 Ń Ō ŔY>然后<Enter>键将装载最佳缺省值。选择<N>并按回车键将不装载。BIOS 设定的最佳缺省值设置了系统最优性能参数以提高系统部件的性能。但如果设置的 最优性能参数是您的硬件设备不支持的,将会导致系统出错或不稳定。如果您只是 想让其中的某一项装载最佳缺省值,您可以选中该项,并按下<F7>键。

## 设置超级用户 / 用户密码 (Set Supervisor/User Password)

超级用户密码优先级高于用户密码。您可用超级用户密码启动到系统或者进入到 CMOS设置程序中修改设置。您亦可用用户密码启动到系统,或者进入到CMOS 设置画面查看,但如果设置了超级用户密码便不能修改设置。 当您选择超级用户/用户密码此项功能时,在屏幕的正中将出现下面的信息,它将 帮助您设置密码。

#### Enter Password:

输入您的密码,最多不能超过8个字符,然后按<Enter>键,您现在所输入的密码将取代您从前所设置的密码,当系统要求您确认此密码时,再次输入此密码并按<Enter>键。

若您不需要此项设置,那么当屏幕上提示您输入密码时,按下<Enter>键即可,屏 幕上将会出现以下信息,表明此项功能无效。在这种情况下,您可以自由进入系统 和 CMOS 设置程序。

## PASSWORD DISABLED!!! Press any key to continue...

在"Advanced BIOS Features"菜单下,如果您选择了 Security Option 中的 "System"选项,那么在系统每一次启动时或是您要进入 CMOS 设置程序时, 屏幕上都将提示您输入密码,若密码有误,则拒绝继续进行。
#### 第三章 BIOS 设置

在 "Advanced BIOS Features" 菜单下,如果您选择了 Security Option 中的 "Setup"选项,那么只有在您进入 CMOS 设置程序时,屏幕上才提示您输入密 码。

#### 保存后退出(Save & Exit Setup)

选择本项按下回车键,在屏幕的正中将出现下面的信息:

#### SAVE to CMOS and EXIT (Y/N)? Y

此时按下<Y>键即可保存您在CMOS中所做的改动,并退出该程序;按下<N>/<ESC>键即可回到主菜单。

#### 不保存退出(Exit Without Saving)

选择本项按下回车键,在屏幕的正中将出现下面的信息:

#### Quit Without Saving (Y/N)? N

此时按下<Y>键即可退出 CMOS 但不保存您在 CMOS 中所做的改动;按下<N>/<ESC>键即可回到主菜单。

本章将介绍如何安装主板的驱动和应用工具软件,让您的主 板发挥最大的效能。

本章提供以下信息:

- ✤ 主板驱动程序光盘内容简介
- ★ 开始安装驱动程序及软件 安装芯片组驱动 安装 Intel RAID 驱动(选配) 安装 DirectX 9.0b 驱动 安装显卡驱动(选配) 安装声卡驱动(选配) 安装网卡驱动(选配) 安装 USB2.0 驱动 安装 ITE RAID(选配)
- ✤ 安装 SuperUtility
- ✤ 安装 Adobe 阅读器
- ✤ 安装诺顿网络安全
- ✤ 安装 Word Perfect Office 12

#### 

#### 主板驱动程序光盘内容简介

该主板配有一片主板驱动程序光盘,将驱动程序光盘放入光驱中,光驱将自动运行, 并出现如下画面:

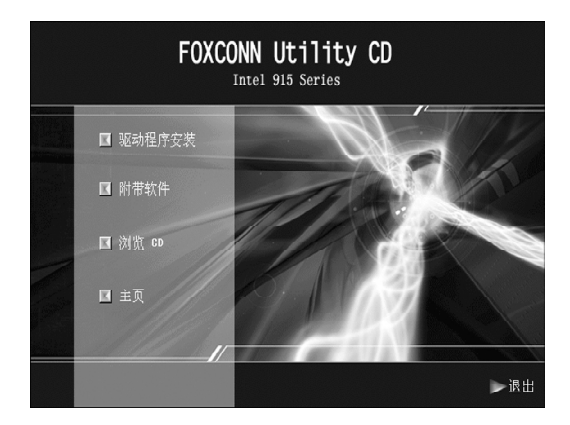

#### 1.驱动程序安装

本选项使您能够快速安装主板所必须的全部驱动程序,根据所安装的操作系统的不同,按照如下顺序安装这些设备的驱动程序。

A 芯片组驱动

- C. DirectX 9.0b
- E. 板载声卡驱动(选配)
- G. USB2.0

#### 2.附带软件

A. SuperUtility C. 诺顿网络安全 B. htelRAD 驱动(选配)
D.板载显卡驱动(选配)
F. 板载网卡驱动(选配)
H.ITE RAD (选配)

B .A dobe 阅读器 D. Word Perfect Office 12

### 3.浏览 CD

单击此处浏览 CD 内容。

### 4.主页

单击此处链接到FOXCONN 网站。

#### 第四章 驱动程序的安装

### 📹 备注:

- 如果您使用的是 Windows XP 或 Windows 2000,请先安装操 作系统的补丁。
- 2.依屏幕顺序安装所需驱动程序。

#### 开始安装驱动程序及软件

选择并单击<驱动程序安装>,进入驱动程序安装画面。按屏幕所示顺序安装驱动 程序。

줄 备注:

以下安装说明的步骤是基于 Windows XP 环境下的图示。如果您 在不同的操作系统下会有些不同。

#### 安装芯片组驱动

在主菜单中选择<驱动程序安装>(如下图所示)。在此画面中单击<芯片组驱动>即可 启动安装向导开始安装步骤。

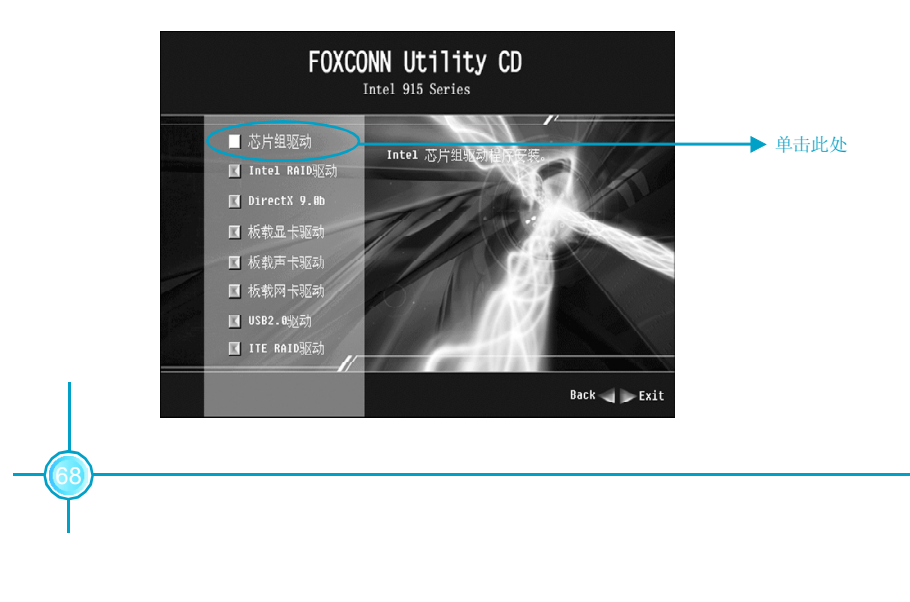

#### 第四章 驱动程序的安装

## 安装 Intel RAID 驱动(选配)

在主菜单中选择<驱动程序安装>(如下图所示)。在此画面中单击<Intel RAID 驱动>即出现安装信息,仔细阅读安装指南并以此安装 RAID 驱动。

注: Intel RAID 驱动仅适用于 ICH6R 芯片的系列主板。

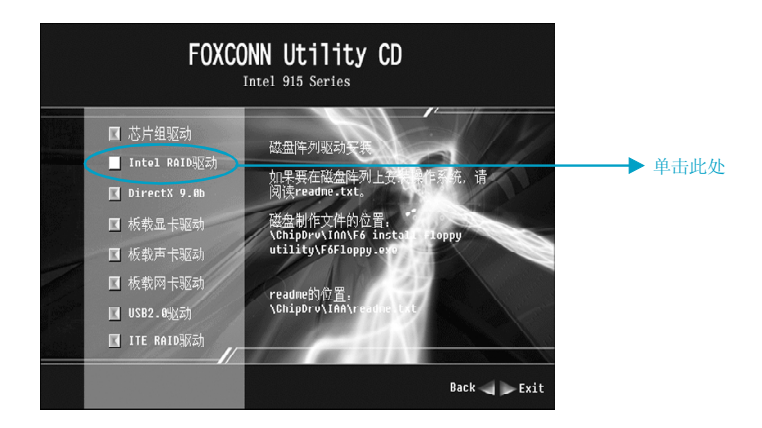

#### 安装 DirectX 9.0b

在主菜单中选择<驱动程序安装>(如下图所示)。在此画面中单击<DirectX 9.0b>,即可启动安装向导开始安装步骤。

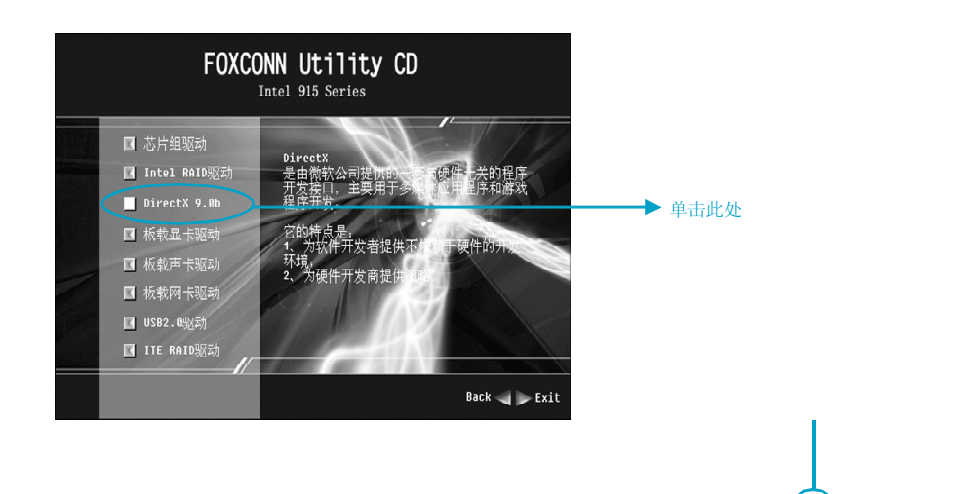

## **FOXCONN<sup>®</sup>**

#### 第四章 驱动程序的安装

#### 安装显卡驱动(选配)

在主菜单中选择<驱动程序安装>(如下图所示)。在此画面中单击<板载显卡驱动>即 可启动安装向导开始安装步骤。

注: 板载显卡驱动仅适用于 915G 主板。

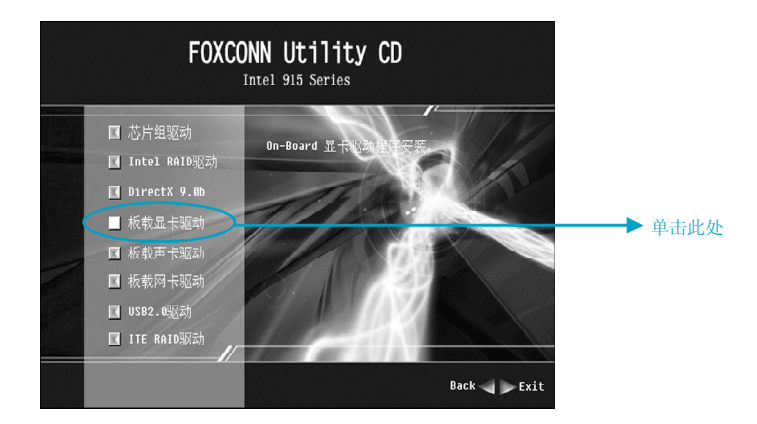

#### 安装声卡驱动(选配)

在主菜单中选择<驱动程序安装>(如下图所示)。在此画面中单击<板载声卡驱动>即 可启动安装向导开始安装步骤。

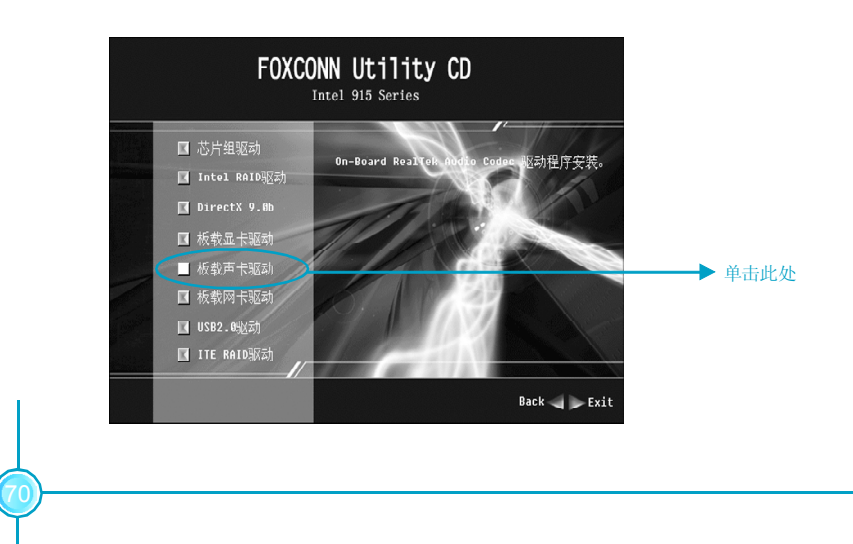

#### 第四章 驱动程序的安装

#### 安装网卡驱动(选配)

在主菜单中选择<驱动程序安装>(如下图所示)。在此画面中单击<板载网卡驱动>即 可启动安装向导开始安装步骤。

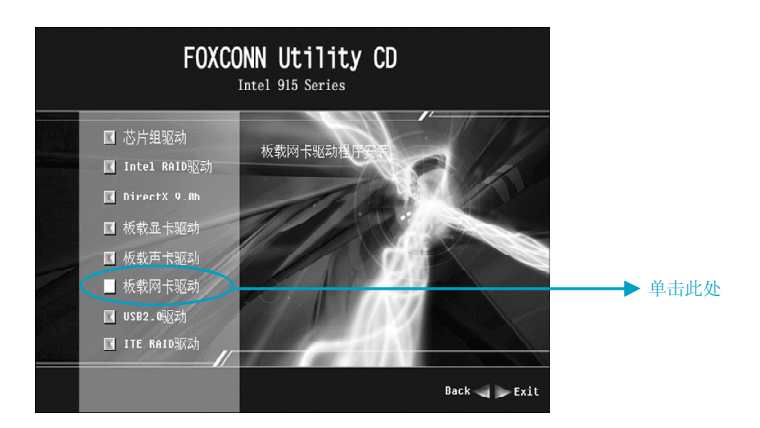

#### 安装 USB2.0 驱动(选配)

在主菜单中选择<驱动程序安装>(如下图所示)。在此画面中单击<USB2.0 驱动>即 可启动安装向导开始安装步骤。

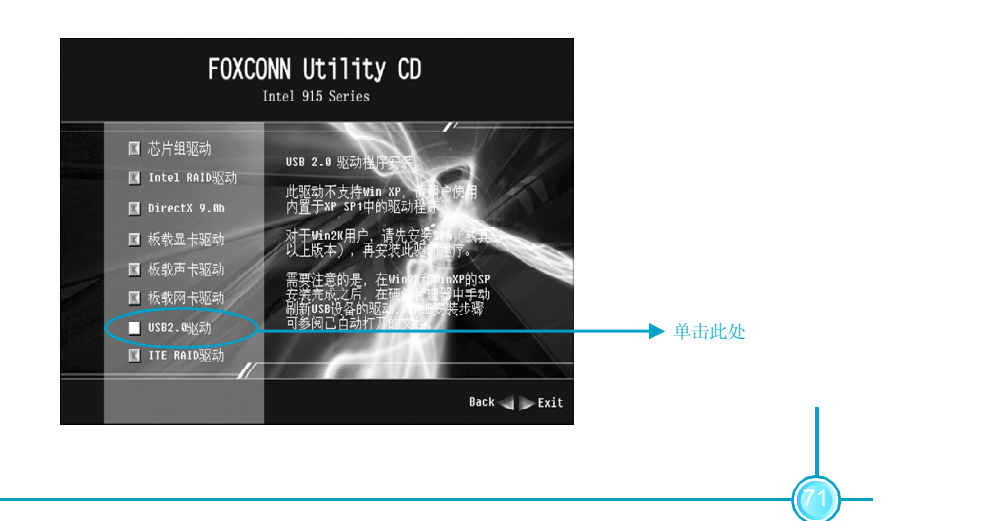

#### 第四章 驱动程序的安装

#### 安装 ITE RAID (选配)

在主菜单中选择<驱动程序安装>(如下图所示)。在此画面中单击<ITE RAID>即 出现安装信息,仔细阅读安装指南并以此安装 RAID 驱动。

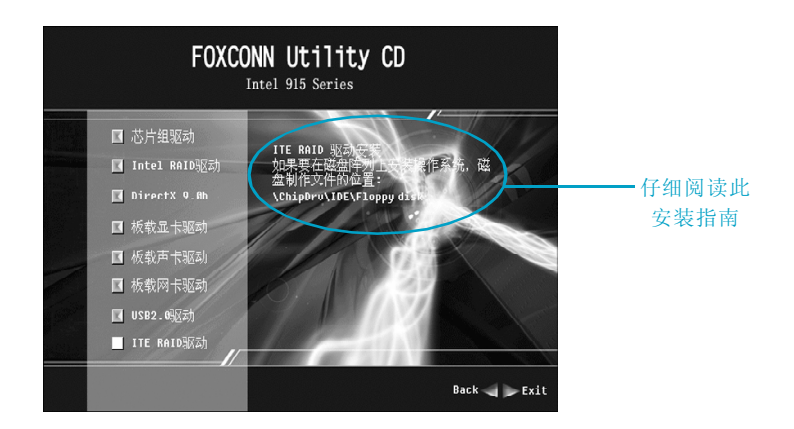

#### 安装 SuperUtility

在主菜单中选择<附带软件>(如下图所示)。在此画面中单击<SuperUtility>即可启 动安装向导开始安装步骤。

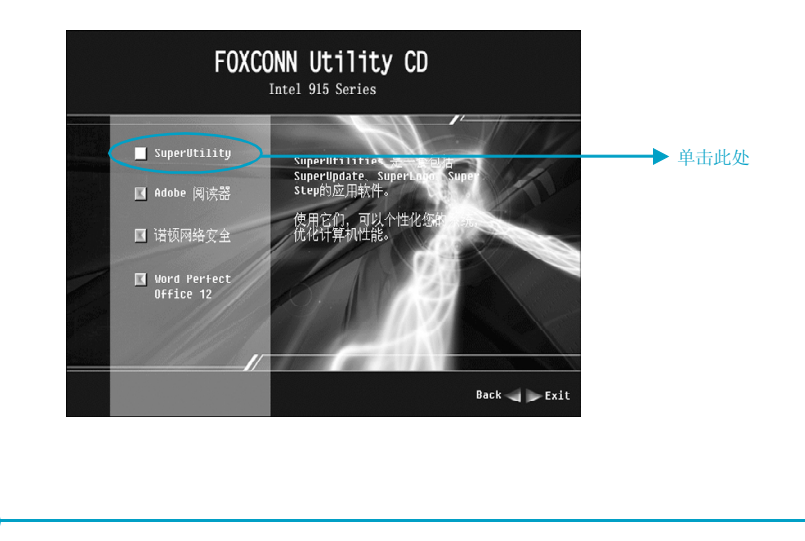

#### 安装 Adobe 阅读器

在主菜单中选择<附带软件>(如下图所示)。在此画面中单击<Adobe阅读器>即可启 动安装向导开始安装步骤。

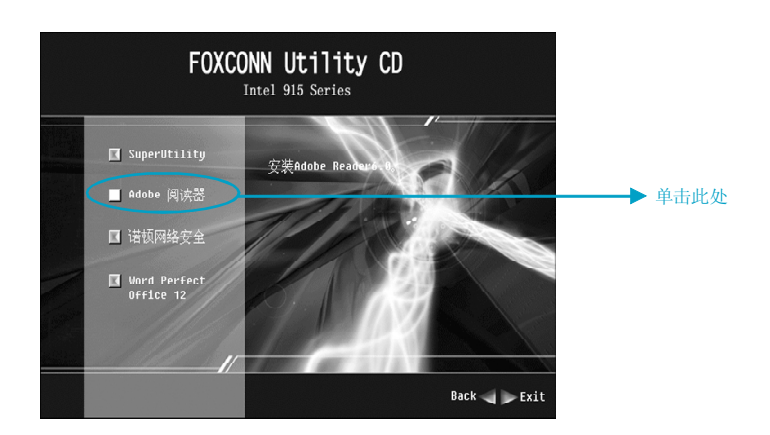

#### 安装诺顿网络安全

在主菜单中选择<附带软件>(如下图所示)。在此画面中单击<诺顿网络安全>即可启 动安装向导开始安装步骤。

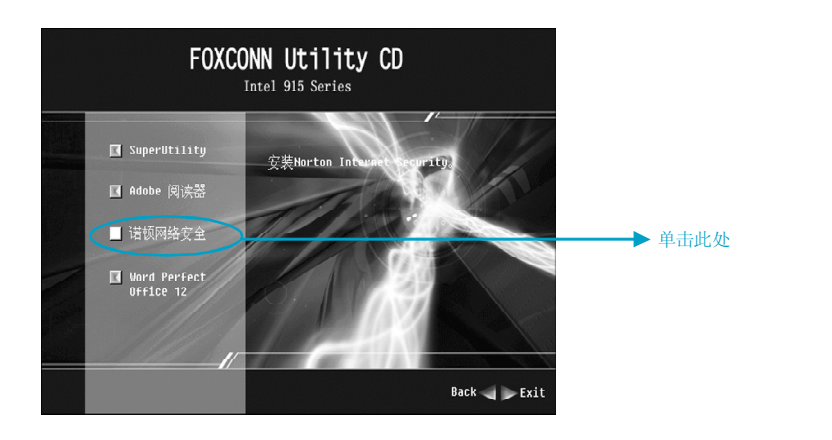

#### 第四章 驱动程序的安装

#### 安装 Word Perfect Office 12

在主菜单中选择<附带软件>(如下图所示)。在此画面中单击<Word Perfect Office 12>即可启动安装向导开始安装步骤。

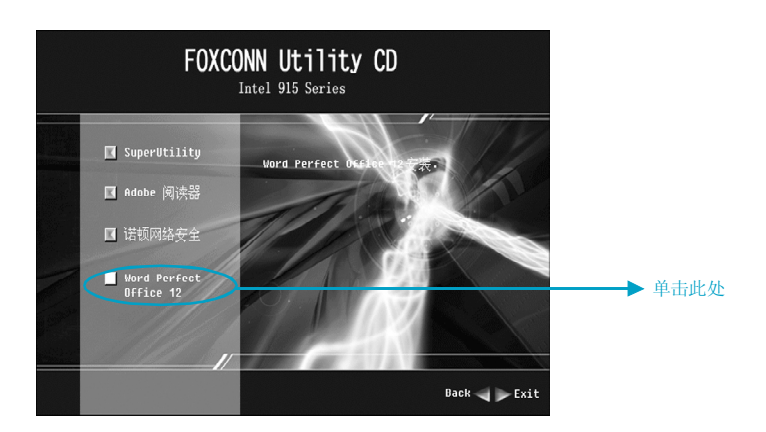

## 本章将介绍主板 附赠软件的使用方法:

本章提供以下信息:

SuperStep

第5章

- SuperLogo
- SuperUpdate

#### 第五章 附赠软件使用方法

## **SuperStep**

SuperStep 是一款用于改变 CPU 的时钟频率的实用工具软件。它也可以监控电脑正常运行的一些主要参考数据,如 CPU 温度、CPU 电压、PCI 时钟频率等重要数。

#### 主要性能:

- 1. 支持Windows 2000 和 Windows XP。
- 2. 当系统运行不正常时,系统会自动报警。
- 3. 调节 CPU 的工作频率,提高 CPU 的工作性能。
- 4. 拥有友好的人机界面,简单易于操作。

### 使用方法:

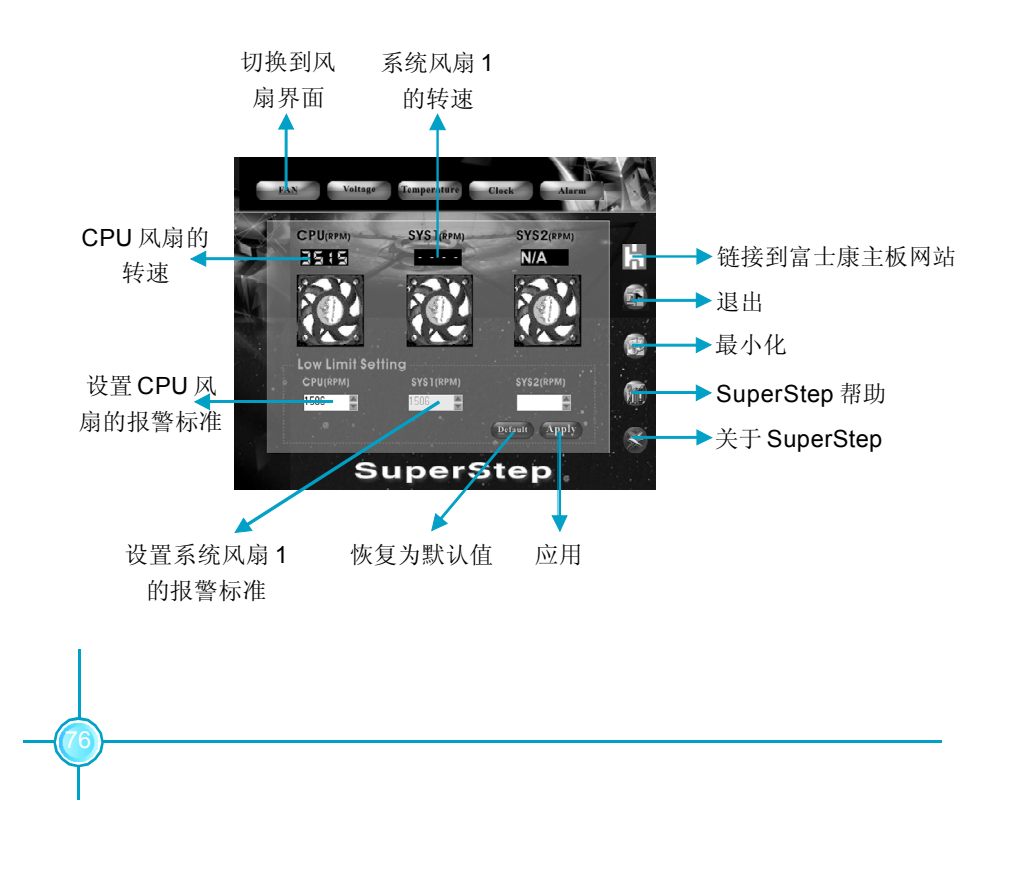

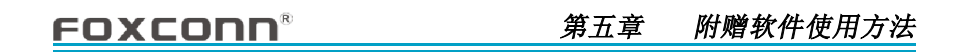

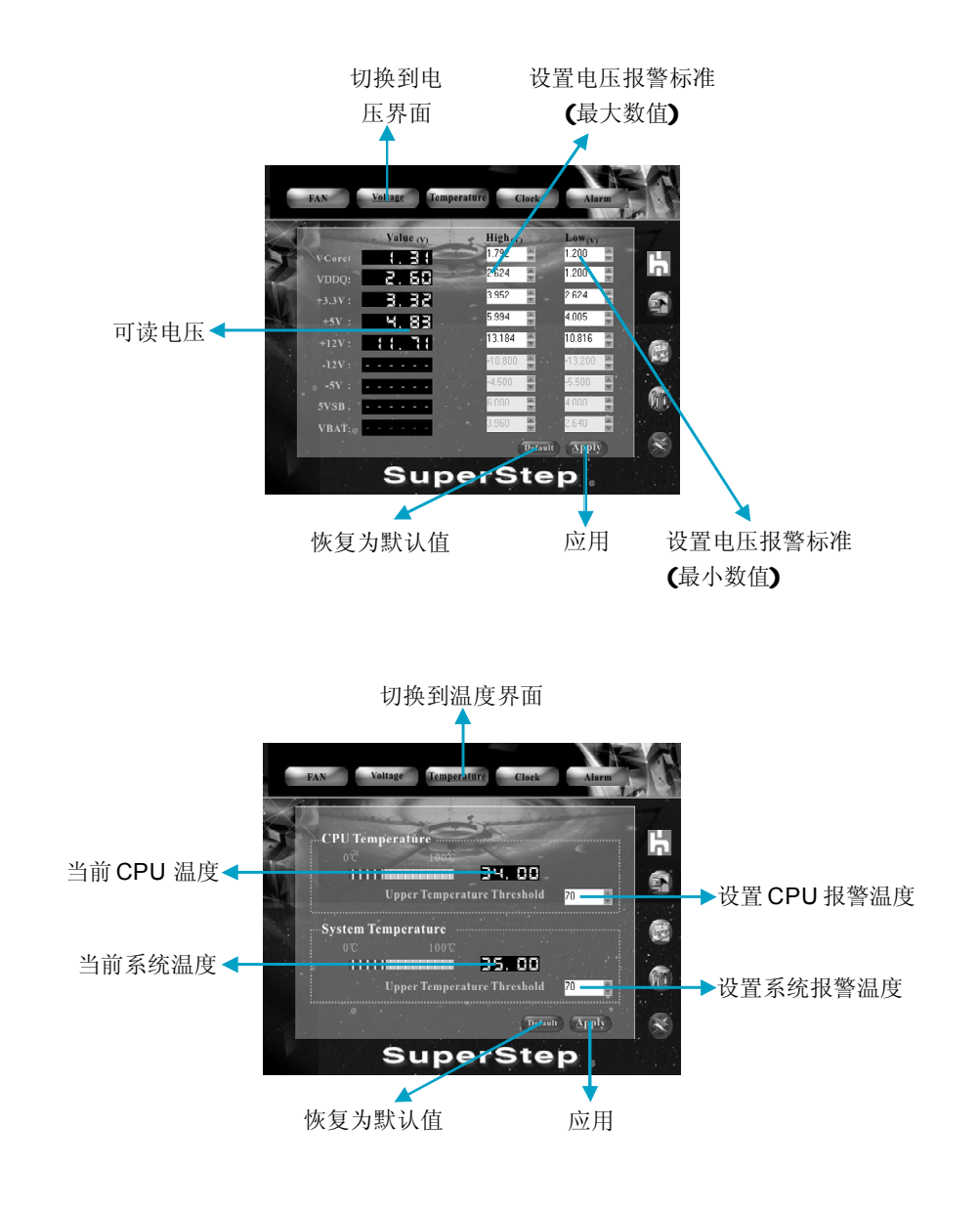

## 第五章 附赠软件使用方法

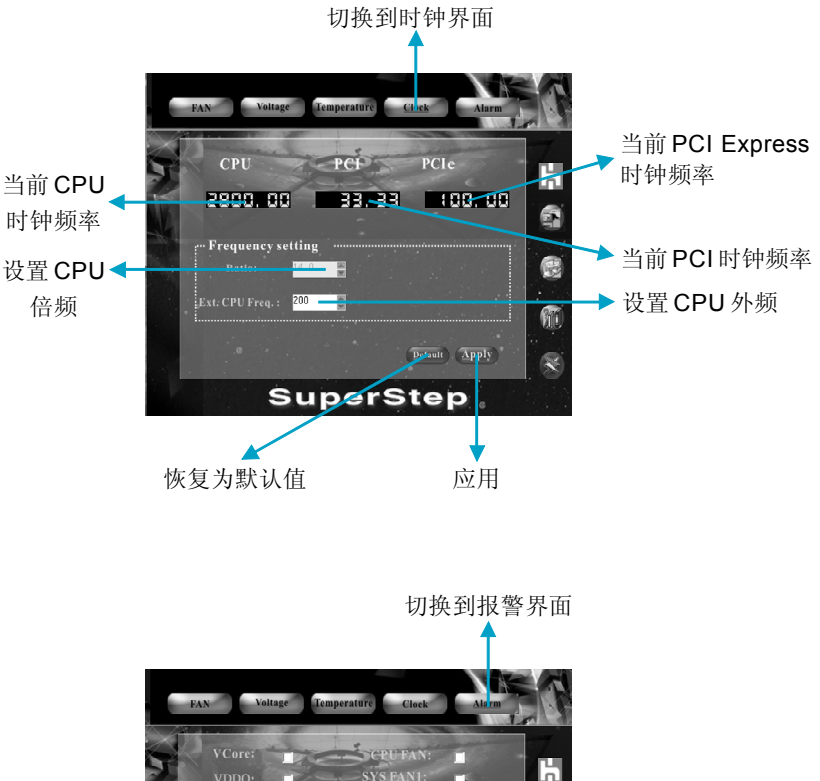

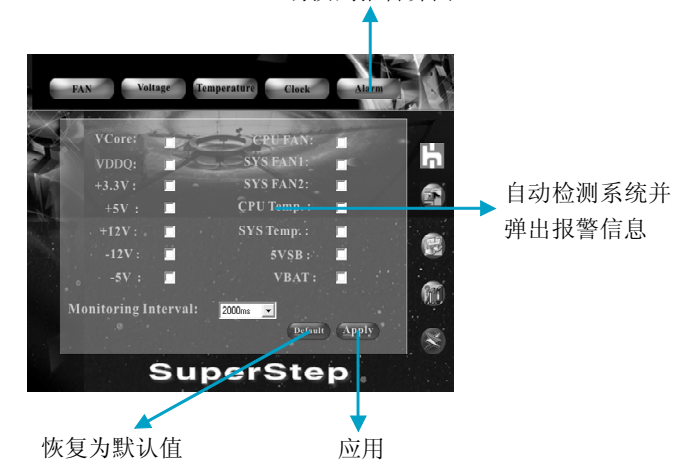

## 第五章 附赠软件使用方法

# SuperLogo

SuperLogo 是一款可以让用户任意改变 BIOS 启动画面的可视化的实用工具软件。 它可以在 Windows 操作系统下任意替换 BIOS 启动画面,备份和更新 BIOS 文件。

## 主要性能:

- 1.支持 Windows 2000 和 Windows XP。
- 2.支持4Mb 的 flash 存储空间, flash 写入方式不受 flash 类型限制。
- 3. 拥有友好的人机界面,简单易于操作。
- 4.支持16色/256色BMP, JPEG图像文件格式,分辨率最高可达136x84(右上角模式);640x480或800x600(全屏模式)。

## 使用方法:

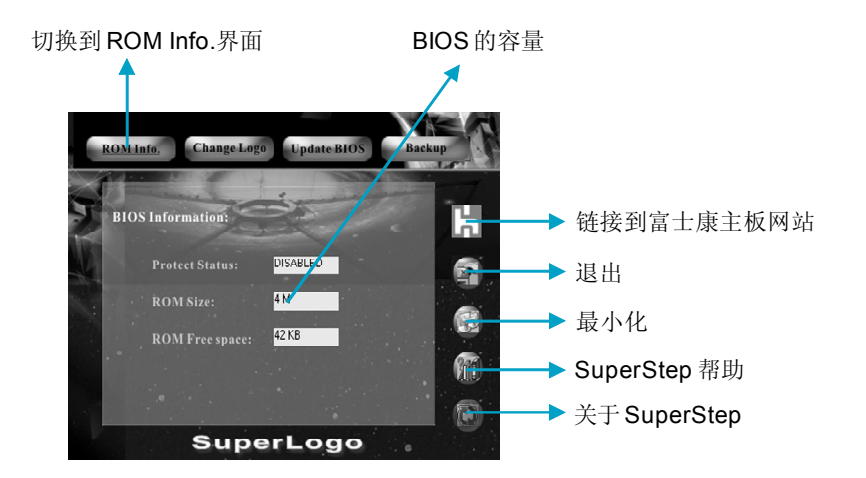

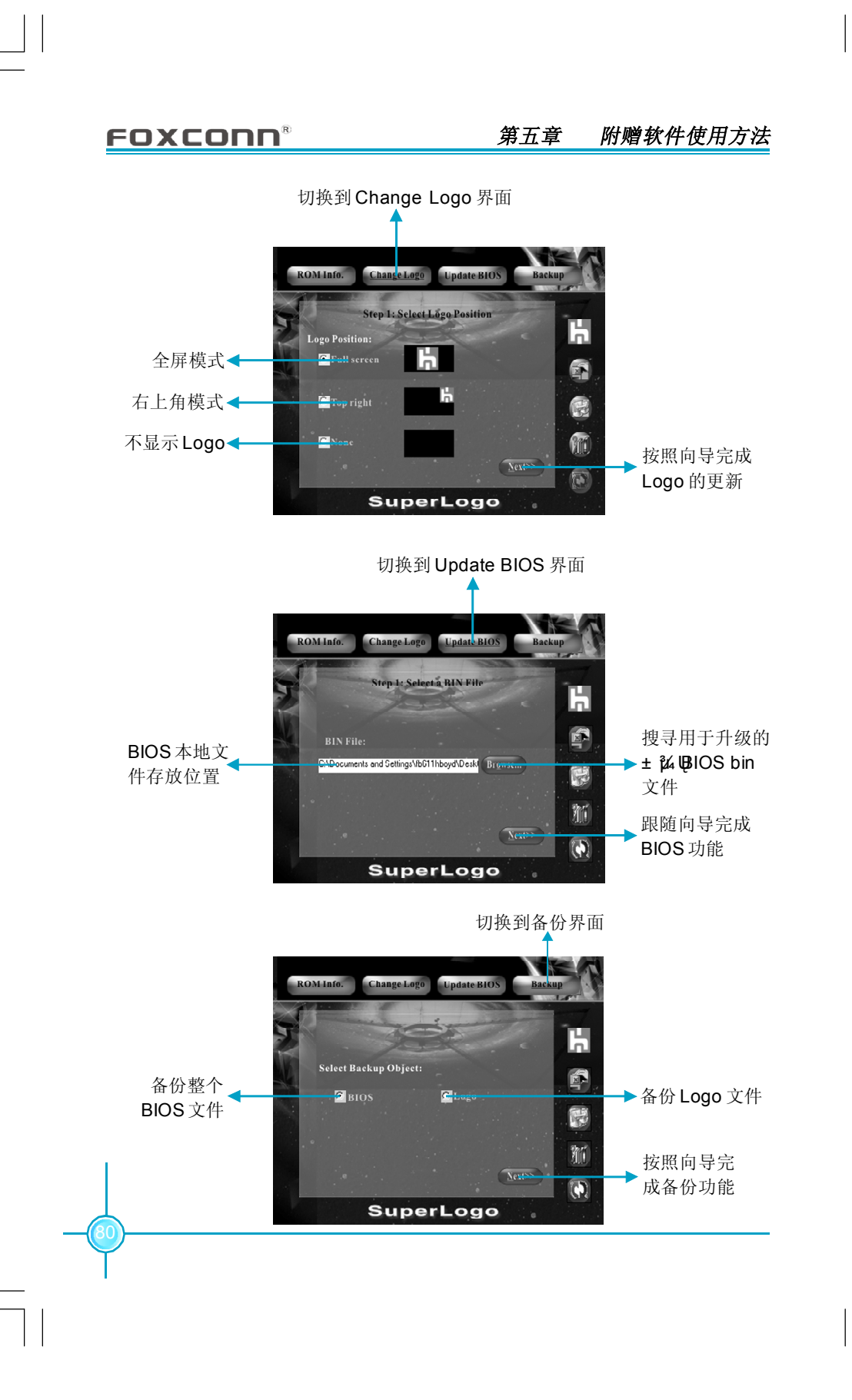

## 第五章 附赠软件使用方法

## SuperUpdate

SuperUpdate 是一款可视化的实用工具软件。它可以让用户从本地或 Internet 备 份、升级系统 BIOS。

## 主要性能:

- 1. 支持 Windows 2000 和 Windows XP。
- 2. 支持 4Mb 的 flash 存储空间, flash 写入方式不受 flash 类型限制。
- 3. 程序会自动检测主板 BIOS ID,并从网上下载相应的 BIOS 来升级。
- 4. 拥有友好的人机界面,简单易于操作。

### 使用方法:

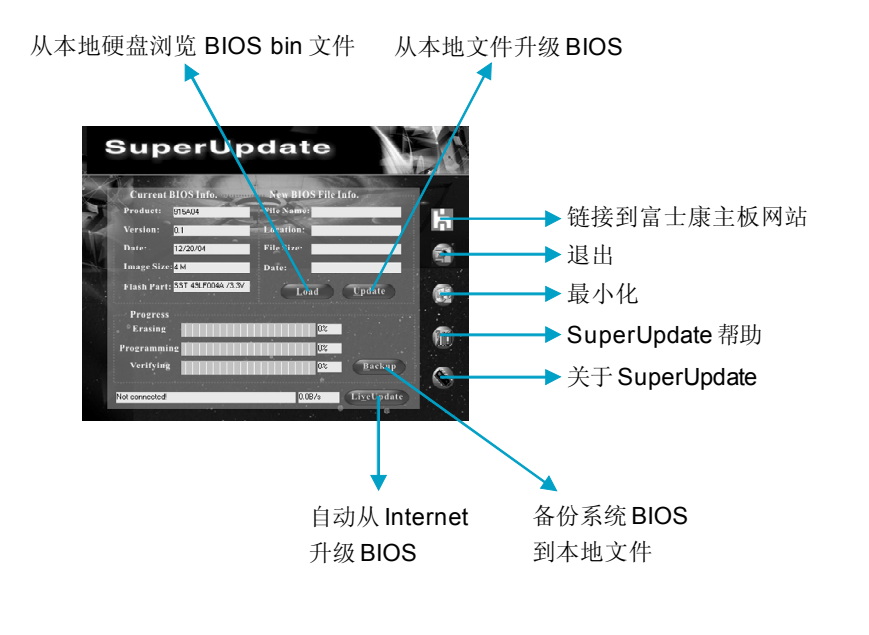

#### 备份 BIOS 到本地文件:

1. 点击<Backup>开始备份当前 BIOS 文件。

| File to Save |                  |         |
|--------------|------------------|---------|
| 保存在①:        | BIOS             | • 🖬 📩 • |
| 🖻 old        |                  |         |
|              |                  |         |
|              |                  |         |
|              |                  |         |
| 文件名 100:     | *.BIN            | 保存(S)   |
| 保存类型 ①:      | BIN File (*.BIN) |         |

2. 成功完成备份后,点击<确定>确定。

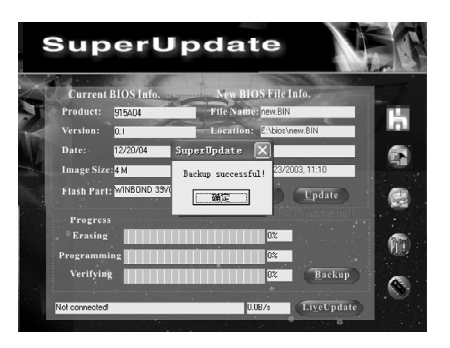

## 从本地文件升级 BIOS:

1. 点击<Load>载入一份新的 BIOS 文件。

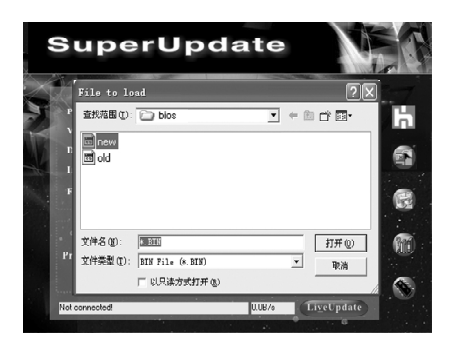

2. 然后点击<Update>,此时屏幕上会弹出一道对话框让您确认。

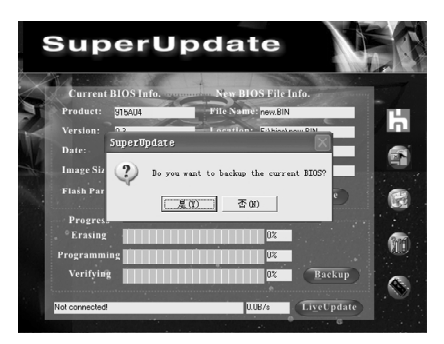

3. 点击<是(Y)>开始备份当前 BIOS,备份完成后弹出如下对话框:

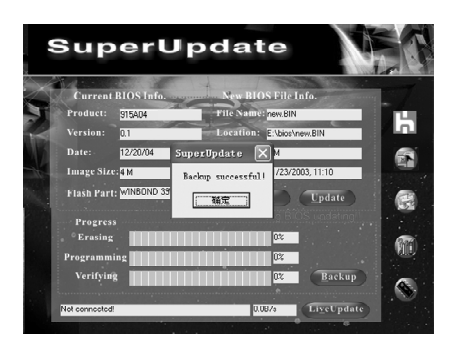

4. 点击<确定>,再点击<Update>。

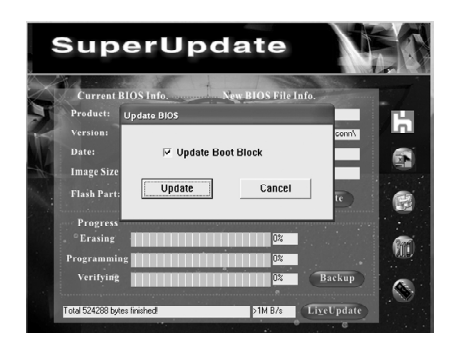

5. 系统正在升级 BIOS。

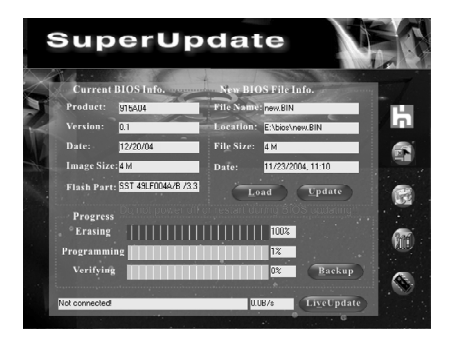

6. B IO S 升级成功完成后,点击<重启(R)>重新启动系统,并载入最佳缺省值设置。

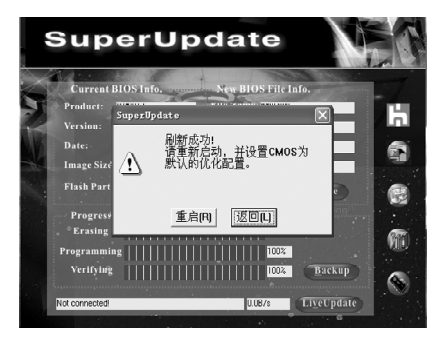

## 在线升级 BIOS:

1. 点击<Li<u>v</u>eUpdate>自动从 Internet 升级 BIOS。

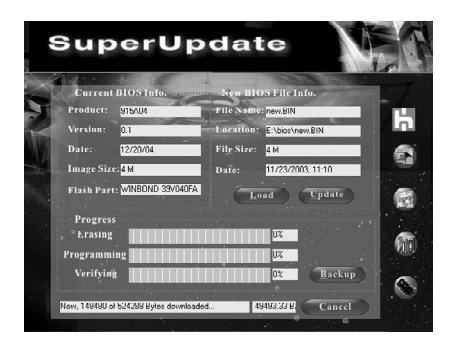

2.以下操作方法与"从本地文件升级 BIOS"操作方法相同。